# Betriebsanleitung Raman Rxn2

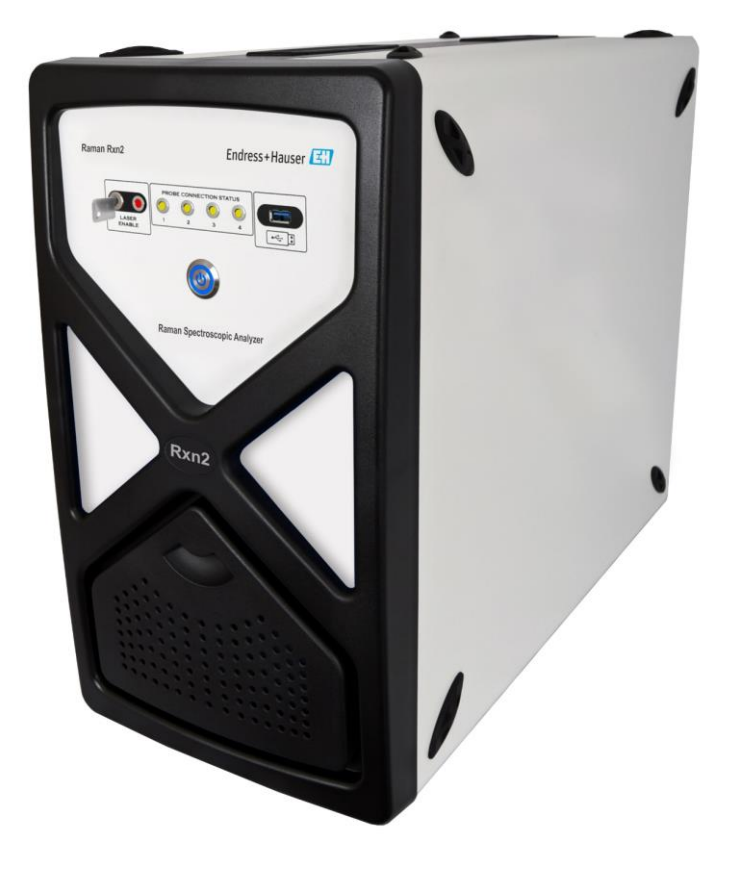

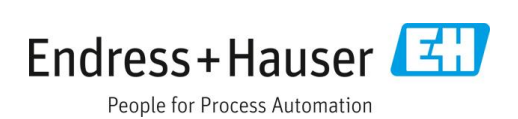

# Inhaltsverzeichnis

| 1   | Hinweise zum Dokument4                                   |  |  |  |
|-----|----------------------------------------------------------|--|--|--|
| 1.1 | Warnungen4                                               |  |  |  |
| 1.2 | Symbole auf dem Gerät4                                   |  |  |  |
| 1.3 | Konformität mit US-amerikanischen<br>Exportvorschriften4 |  |  |  |
| 1.4 | Abkürzungsverzeichnis5                                   |  |  |  |
| 2   | Grundlegende Sicherheitshinweise7                        |  |  |  |
| 2.1 | Anforderungen an das Personal7                           |  |  |  |
| 2.2 | Bestimmungsgemäße Verwendung7                            |  |  |  |
| 2.3 | Sicherheit am Arbeitsplatz7                              |  |  |  |
| 2.4 | Betriebssicherheit7                                      |  |  |  |
| 2.5 | Produktsicherheit8                                       |  |  |  |
| 2.6 | IT-Sicherheit8                                           |  |  |  |
| 3   | Produktbeschreibung9                                     |  |  |  |
| 3.1 | Raman Rxn2-Analysator9                                   |  |  |  |
| 3.2 | Raman RunTime-Software – Übersicht10                     |  |  |  |
| 3.3 | Produktaufbau11                                          |  |  |  |
| 3.4 | Sondenanschlüsse13                                       |  |  |  |
| 4   | Warenannahme und<br>Produktidentifizierung14             |  |  |  |
| 4.1 | Warenannahme14                                           |  |  |  |
| 4.2 | Lieferumfang15                                           |  |  |  |
| 4.3 | Zertifikate und Zulassungen15                            |  |  |  |
| 5   | Montage16                                                |  |  |  |
| 5.1 | Standortanforderungen16                                  |  |  |  |
| 5.2 | Ersteinrichtung des Analysators17                        |  |  |  |
| 6   | Elektrische und I/O-Anschlüsse24                         |  |  |  |

| 6.1                                                        | 6.1 Übersicht über die elektrischen und I/O-<br>Anschlüsse auf der Geräterückwand24 |      |  |  |  |
|------------------------------------------------------------|-------------------------------------------------------------------------------------|------|--|--|--|
| 7                                                          | Inbetriebnahme                                                                      | .25  |  |  |  |
| 7.1                                                        | Konnektivität                                                                       | 25   |  |  |  |
| 7.2                                                        | Elektrische und I/O-Anschlüsse                                                      | 25   |  |  |  |
| 7.3                                                        | Innenansicht des Raman Rxn2                                                         | 32   |  |  |  |
| 7.4                                                        | Hardware-Komponenten des Raman Rxn2                                                 | 33   |  |  |  |
| 8                                                          | Bedienung                                                                           | .36  |  |  |  |
| 8.1                                                        | Integrierte Raman RunTime-Software                                                  | 36   |  |  |  |
| 8.2                                                        | Ersteinrichtung von Raman RunTime                                                   | 36   |  |  |  |
| 8.3                                                        | Kalibrierung und Verifizierung                                                      | 37   |  |  |  |
| 9                                                          | Diagnose und Störungsbehebung                                                       | . 39 |  |  |  |
| 9.1                                                        | Warnungen und Fehler                                                                | 39   |  |  |  |
| 9.2                                                        | Raman Rxn2-System und Leistungsverlust                                              | 41   |  |  |  |
| 10                                                         | Wartung                                                                             | . 42 |  |  |  |
| 10.1                                                       | 1 Optimierung                                                                       | 42   |  |  |  |
| 10.2 Sicherungsbatterie für die Echtzeituhr<br>austauschen |                                                                                     |      |  |  |  |
| 10.3                                                       | 3 Sevicearbeiten am Raman Rxn2-Analysator                                           | 46   |  |  |  |
| 11                                                         | Reparatur                                                                           | .49  |  |  |  |
| 11.                                                        | 1 Servicearbeiten und Ersatzteile                                                   | 49   |  |  |  |
| 12                                                         | Technische Daten                                                                    | . 50 |  |  |  |
| 12.2                                                       | 1 Spezifikationen                                                                   | 50   |  |  |  |
| 12.2                                                       | 12.2 Zertifizierungen51                                                             |      |  |  |  |
| 13                                                         | Ergänzende Dokumentation                                                            | . 52 |  |  |  |
| 14                                                         | Index                                                                               | . 53 |  |  |  |

# 1 Hinweise zum Dokument

## 1.1 Warnungen

| Struktur des Hinweises                                                                                                    | Bedeutung                                                                                                    |  |
|----------------------------------------------------------------------------------------------------|----------------------------------------------------------------------------------------------------|--|
| <ul> <li>WARNUNG</li> <li>Ursache (/Folgen)</li> <li>Folgen der Missachtung (wenn zutreffend)</li> <li>▶ Abhilfemaßnahme</li> </ul> | Dieses Symbol macht auf eine gefährliche Situation aufmerksam. Wird die<br>gefährliche Situation nicht vermieden, kann dies zu Tod oder schweren<br>Verletzungen führen.            |  |
| ▲ VORSICHT<br>Ursache (/Folgen)<br>Folgen der Missachtung (wenn zutreffend)<br>► Abhilfemaßnahme                                    | Dieses Symbol macht auf eine gefährliche Situation aufmerksam. Wird die<br>gefährliche Situation nicht vermieden, kann dies zu mittelschweren oder<br>leichten Verletzungen führen. |  |
| HINWEIS<br>Ursache/Situation<br>Folgen der Missachtung (wenn zutreffend)<br>> Maßnahme/Hinweis                                      | Dieses Symbol macht auf Situationen aufmerksam, die zu Sachschäden<br>führen können.                                                                                                |  |

## 1.2 Symbole auf dem Gerät

| Symbol | Beschreibung                                                                                                    |  |  |  |
|--------|----------------------------------------------------------------------------------------------------|--|--|--|
|        | Das Symbol für Laserstrahlung macht den Benutzer darauf aufmerksam, dass bei der Verwendung des Raman Rxn2-<br>Systems die Gefahr besteht, schädlicher sichtbarer Laserstrahlung ausgesetzt zu werden.                                                                                                    |  |  |  |
|        | Das Symbol für Hochspannung macht den Benutzer darauf aufmerksam, dass ein ausreichend hohes elektrisches<br>Potenzial vorliegt, um Körperverletzungen oder Sachschäden zu verursachen. In manchen Industrien bezieht sich der<br>Begriff "Hochspannung" auf Spannungen oberhalb eines bestimmten Schwellwerts. Betriebsmittel und Leiter, die<br>hohe Spannungen führen, erfordern besondere Sicherheitsanforderungen und Vorgehensweisen. |  |  |  |
|        | Die CSA-Kennzeichnung gibt an, dass das Produkt nach den Anforderungen der geltenden nordamerikanischen<br>Standards getestet wurde und diese erfüllt.                                                                                                    |  |  |  |
| X      | Das WEEE-Symbol gibt an, dass das Produkt nicht im Restmüll entsorgt werden darf, sondern zum Recycling an eine<br>separate Sammelstelle zu senden ist.                                                                                                    |  |  |  |
| CE     | Die CE-Kennzeichnung gibt an, dass das Produkt die Normen für Gesundheit, Sicherheit und Umweltschutz erfüllt,<br>die für alle Produkte gelten, die im Europäischen Wirtschaftsraum verkauft werden.                                                                                                    |  |  |  |

## 1.3 Konformität mit US-amerikanischen Exportvorschriften

Die Richtlinie von Endress+Hauser schreibt die strikte Erfüllung der US-amerikanischen Gesetze zur Exportkontrolle vor, wie sie auf der Website des Bureau of Industry and Security des U.S. Department of Commerce detailliert aufgeführt werden.

# 1.4 Abkürzungsverzeichnis

| Begriff | Beschreibung                                                  |  |  |  |
|---------|---------------------------------------------------------------|--|--|--|
| AC      | Wechselstrom                                                  |  |  |  |
| ALT     | Alternate (alternierend)                                      |  |  |  |
| ANSI    | American National Standards Institute                         |  |  |  |
| ATX     | Advanced Technology Extended (ATX-Normung)                    |  |  |  |
| ATEX    | Atmosphère Explosible (explosionsfähige Atmosphäre)           |  |  |  |
| AWG     | American Wire Gauge (amerikanische Drahtstärke)               |  |  |  |
| °C      | Celsius                                                       |  |  |  |
| CAL     | Kalibrierung                                                  |  |  |  |
| CDRH    | Center for Devices and Radiological Health                    |  |  |  |
| CFR     | Code of Federal Regulations (Sammlung von Bundesverordnungen) |  |  |  |
| cm      | Zentimeter                                                    |  |  |  |
| COLL    | Collection (Erfassung)                                        |  |  |  |
| CSM     | Calibration Switching Module (Modul zur Kalibrierumschaltung) |  |  |  |
| CSV     | Comma Separated Value (durch Komma getrennte Werte)           |  |  |  |
| DC      | Gleichstrom                                                   |  |  |  |
| EMV     | Elektromagnetische Verträglichkeit                            |  |  |  |
| EO      | Elektrooptisch                                                |  |  |  |
| EPL     | Geräteschutzstufe                                             |  |  |  |
| EU      | Europäische Union                                             |  |  |  |
| EXC     | Excitation (Anregung)                                         |  |  |  |
| ۴       | Fahrenheit                                                    |  |  |  |
| FC      | Aderendhülsenstecker                                          |  |  |  |
| GLP     | Good Laboratory Practice (Gute Laborpraxis)                   |  |  |  |
| GMP     | Good Manufacturing Practice (Gute Herstellungspraxis)         |  |  |  |
| HCA     | Raman-Kalibrierzubehör                                        |  |  |  |
| Hz      | Hertz                                                         |  |  |  |
| IEC     | International Electrotechnical Commission                     |  |  |  |
| INTLK   | Interlock (Verriegelung)                                      |  |  |  |
| IP      | Internetprotokoll                                             |  |  |  |
| IPA     | Isopropanol                                                   |  |  |  |
| IR      | Infrarot                                                      |  |  |  |
| IS      | Eigensicher                                                   |  |  |  |
| LED     | Light Emitting Diode                                          |  |  |  |
| LVD     | Niederspannungsrichtlinie (NSR)                               |  |  |  |
| mm      | Millimeter                                                    |  |  |  |
| MT      | Mechanical Transfer (mechanische Übertragung)                 |  |  |  |
| mW      | Milliwatt                                                     |  |  |  |

| Begriff | Beschreibung                                                  |  |  |  |
|---------|---------------------------------------------------------------|--|--|--|
| NA      | Numerische Apertur                                            |  |  |  |
| NAT     | Network Address Translation (Netzwerkadressübersetzung)       |  |  |  |
| nm      | Nanometer                                                     |  |  |  |
| OPC     | Open Platform Communications (Kommunikationsstandard)         |  |  |  |
| OPC-UA  | OPC Unified Architecture (aktuellste OPC-Spezifikation)       |  |  |  |
| PAT     | Process Analytical Technology (Prozessanalysetechnik)         |  |  |  |
| РСМ     | Power Control Module (Stromreglermodul)                       |  |  |  |
| PDF     | Portable Document Format (portables Dokumentenformat)         |  |  |  |
| p/n     | Teilenummer                                                   |  |  |  |
| QbD     | Quality by Design                                             |  |  |  |
| RTU     | Remote Terminal Unit (Fernbedienungsterminal)                 |  |  |  |
| SPC     | Spektrum                                                      |  |  |  |
| TCP     | Transmission Control Protocol (Übertragungskontrollprotokoll) |  |  |  |
| USV     | Unterbrechungsfreie Stromversorgung                           |  |  |  |
| USB     | Universal Serial Bus                                          |  |  |  |
| V       | Volt                                                          |  |  |  |
| W       | Watt                                                          |  |  |  |
| WEEE    | Waste Electrical and Electronic Equipment                     |  |  |  |

# 2 Grundlegende Sicherheitshinweise

Diesen Abschnitt bitte sorgfältig durchlesen, um Gefahren für Personen und Einrichtungen zu vermeiden. Zusätzliche Informationen zu Lasersicherheit und Zertifikaten für Ex-Bereiche sowie Sicherheitshinweise sind im Dokument *Raman Rxn2 Sicherheitshinweise (XA02746C)* zu finden. Siehe *Ergänzende Dokumentation*  $\rightarrow \square$ .

## 2.1 Anforderungen an das Personal

- Montage, Inbetriebnahme, Bedienung und Wartung der Messeinrichtung dürfen nur durch dafür speziell ausgebildetes Fachpersonal erfolgen.
- Das Fachpersonal muss vom Anlagenbetreiber für die genannten Tätigkeiten autorisiert sein.
- Elektrische Anschlüsse dürfen nur von einer Elektrofachkraft durchgeführt werden.
- Das Fachpersonal muss diese Betriebsanleitung gelesen und verstanden haben und die Anweisungen in dieser Betriebsanleitung befolgen.
- Störungen an der Messstelle dürfen nur von autorisiertem und dafür ausgebildetem Personal behoben werden. Reparaturen, die nicht in diesem Dokument beschrieben sind, dürfen nur direkt beim Hersteller oder durch die Serviceorganisation durchgeführt werden.

## 2.2 Bestimmungsgemäße Verwendung

Der Raman Rxn2-Analysator ist dafür konzipiert, die chemische Zusammensetzung von Feststoffen, Flüssigkeiten oder trüben Stoffen in einem Labor oder einer Prozessentwicklungsumgebung zu messen.

Insbesondere eignet sich der Raman Rxn2 für folgende Anwendungsbereiche:

- Überwachung chemischer Reaktionen am Endpunkt
- Überwachung der Kristallinität von Feststoffen
- Überwachung kritischer Prozessparameter und Steuerung in vorgelagerten Zellkultur- oder Fermentationsbioprozessen
- Molekulare Struktur und Zusammensetzung von pflanzenbasierten Proteinen, Milchfeststoffen und zellbasierten Lebensmitteln
- Identifizierung und Überwachung der Polymorphie von kleinen Molekülen in der Pharmazie

Eine andere als die beschriebene Verwendung gefährdet die Sicherheit von Personen und der gesamten Messeinrichtung und ist nicht zulässig.

## 2.3 Sicherheit am Arbeitsplatz

- Den Raman Rxn2 nicht zu anderen Zwecken, sondern nur bestimmungsgemäß einsetzen.
- Netzkabel nicht über Theken oder heiße Oberflächen führen; Netzkabel auch nicht in Bereichen verlegen, in denen das Kabel beschädigt werden könnte.
- Gehäuse des Raman Rxn2 nicht öffnen.
- Nicht direkt in den Laserstrahl blicken.
- Austretendes Laserlicht nicht unkontrolliert von gespiegelten oder glänzenden Oberflächen reflektieren lassen.
- Vorhandensein von glänzenden Oberflächen im Arbeitsbereich auf ein Minimum reduzieren und stets eine Strahlensperre verwenden, um eine unkontrollierte Übertragung des Laserlichts zu verhindern.
- Stets darauf achten, dass nicht verwendete Sonden abgedeckt oder gesperrt sind, solange sie noch immer am Analysator angebracht sind.

## 2.4 Betriebssicherheit

Vor der Inbetriebnahme der Gesamtmessstelle:

- 1. Alle Anschlüsse auf ihre Richtigkeit prüfen.
- 2. Sicherstellen, dass elektrische Kabel und Glasfaseranschlüsse nicht beschädigt sind.

- 3. Keine beschädigten Produkte in Betrieb nehmen. Beschädigte Produkte vor versehentlicher Inbetriebnahme schützen.
- 4. Beschädigte Produkte als defekt kennzeichnen.

Im Betrieb:

- 1. Können Störungen nicht behoben werden, müssen die Produkte außer Betrieb gesetzt und vor versehentlicher Inbetriebnahme geschützt werden.
- 2. Tür außerhalb von Service- und Wartungsarbeiten geschlossen halten.

#### **A** VORSICHT

# Bei allen Arten von Aktivitäten während des Analysatorbetriebs besteht das Risiko, dass der Benutzer Gefahrstoffen ausgesetzt wird.

- Standardvorgehensweisen einhalten, um die Exposition gegenüber chemischen oder biologischen Substanzen zu beschränken.
- Am Arbeitsplatz geltende Richtlinien zu persönlicher Schutzausrüstung (PSA) befolgen. Hierzu gehören auch das Tragen von Schutzkleidung, -brillen und -handschuhen sowie die Beschränkung des Zugangs zum Analysatorstandort.
- Ausgetretene oder verschüttete Substanzen entfernen. Bei der Reinigung die entsprechenden Standortrichtlinien und Reinigungsverfahren einhalten.

#### **A** VORSICHT

#### Es besteht Verletzungsgefahr durch den Türarretierungsmechanismus des Analysators.

Wenn das Gehäuse geöffnet werden muss, die Analysatortür immer vollständig öffnen, um sicherzustellen, dass die Türarretierung des Analysators korrekt einrastet.

## 2.5 Produktsicherheit

Das Produkt ist dafür ausgelegt, die örtlichen Sicherheitsanforderungen für den beabsichtigten Einsatz zu erfüllen, wurde entsprechend geprüft und hat das Werk in sicherheitstechnisch einwandfreiem Zustand verlassen. Alle geltenden Vorschriften und internationalen Normen sind berücksichtigt. An das Analysegerät angeschlossene Geräte müssen ebenfalls den geltenden Sicherheitsnormen entsprechen, und die Benutzer sollten die sondenspezifischen Produktsicherheitshinweise befolgen.

## 2.6 IT-Sicherheit

Unsere Gewährleistung ist nur dann gültig, wenn das Gerät gemäß der Betriebsanleitung installiert und eingesetzt wird. Das Gerät verfügt über Sicherheitsmechanismen, um es gegen eine versehentliche Veränderung der Einstellungen zu schützen.

IT-Sicherheitsmaßnahmen, die das Gerät und dessen Datentransfer zusätzlich schützen, sind gemäß den Sicherheitsstandards des Betreibers vom Betreiber selbst zu implementieren.

# 3 Produktbeschreibung

## 3.1 Raman Rxn2-Analysator

Der Raman Rxn2-Analysator, der auf der Kaiser-Raman-Technologie basiert, ist ein eingebettetes System mit integrierter Raman RunTime-Steuerungssoftware. Die Raman-Spektroskopie verbindet die chemische Spezifität eines im mittleren IR-Spektralbereichs arbeitenden Spektrometers mit der einfachen Probenentnahme der Spektroskopie im nahen IR-Bereich. Indem die Raman-Spektroskopie im sichtbaren oder nahen IR-Spektralbereich arbeitet, ermöglicht sie die Erfassung von Schwingungsspektren *in situ* mithilfe von fasergekoppelten Sonden, ohne Probenspülung und ohne den Einsatz von speziellen Probenentnahmegeräten.

Es gibt vier mögliche Konfigurationen für den Raman Rxn2-Analysator: ein Kanal, vier Kanäle, Hybridsystem und Startersystem. Alle Raman Rxn2-Analysatoren nutzen ein einzigartiges Selbstüberwachungssystem, um die Gültigkeit aller Analysen sicherzustellen. Der Analysator ist in der Lage, eine Zwei-Punkt-Selbstkalibrierung in extremen Umgebungen vorzunehmen und nutzt die Selbstdiagnose sowie spektrale Korrekturmethoden, wenn eine Systemkalibrierung unnötig ist. Die Präzision des Analysators ist für robuste chemometrische Analysen und die Übertragung der Kalibrierung zwischen Messinstrumenten von entscheidender Bedeutung. Die Raman Rxn2 -Analysatorserie ermöglicht abgesetzte faseroptische Verbindungen zu den Probenentnahmestellen der Sonde, um höchste Flexibilität bei der Montage zu bieten. Zudem sind alle Konfigurationen des Raman Rxn2-Analysators für die Verwendung mit der von Endress+Hauser angebotenen Serie an faseroptischen Raman-Sonden und -Optiken ausgelegt. Optional ist für alle Raman Rxn2-Konfigurationen ein ergonomischer mobiler Rollwagen, inklusive komfortablem integriertem Aufbewahrungsbereich für die Sonde und die Optik, erhältlich.

## 3.1.1 Raman Rxn2 in Einkanal- und Vierkanalkonfiguration

Der Raman Rxn2 in der Konfiguration mit einem Kanal bietet einen faseroptischen Sondenstecker für die genaue Messung, Erfassung, Überwachung und Analyse einer einzelnen Probe. Der Raman Rxn2 in der Konfiguration mit vier Kanälen stellt vier faseroptische Sondenstecker zur Verfügung. In der einkanaligen und vierkanaligen Konfiguration ist der Raman Rxn2 mit einem Laser mit einer Anregungswellenlänge von 532 nm, 785 nm oder 993 nm erhältlich.

Sowohl die ein- als auch die vierkanalige Konfiguration des Raman Rxn2 ist für den Einsatz in einem Analyse- oder Prozessentwicklungslabor für routinemäßige Probenmessungen, Qualitätssicherung oder Prozessentwicklungsanwendungen in der Life Sciences-, Chemie- und der Lebensmittel- und Getränkeindustrie ausgelegt. Der Raman Rxn2 mit vier Kanälen wurde für Kunden konzipiert, die Aktivitäten der Prozessentwicklung unterstützen müssen, damit sie mehrere Behälter überwachen können. Die Möglichkeit, mehrere unterschiedliche Reaktionen gleichzeitig zu überwachen, liefert schnell wesentliche Prozesseinblicke und vereinfacht den Technologietransfer von der Labor- in eine Prozessumgebung.

Mit der in den Analysator integrierten Raman RunTime-Software erfüllen die ein- und vierkanaligen Raman Rxn2-Analysatoren die Anforderungen von Bereichen in der Pharmaindustrie, die der Good Laboratory Practice (GLP), der Good Manufacturing Practice (GMP) für Prozessanalysetechnik (PAT) und Quality by Design (QbD)-Anwendungen unterliegen.

## 3.1.2 Raman Rxn2 in der Hybridkonfiguration

Die Raman Rxn2-Hybridkonfiguration ist einzigartig, da sie Steckverbinder für eine große volumetrische Rxn-20-Sonde und eine zweite, alternierende (ALT) Rückstreuungssonde bietet. Die Hybridkonfiguration des Raman Rxn2 ist nur mit einem Laser mit einer Anregungswellenlänge von 785 nm erhältlich.

Die beiden unterschiedlichen Sondentypen ermöglichen eine Vielzahl von Anwendungen für Feststoffe, Flüssigkeiten und trübe Stoffe. Eine Rückstreuungstauchsonde ist aufgrund ihrer kurzen Brennweite, des optischen Fensters und einer Bauform, die Blasenbildung vermeidet, der bevorzugte Ansatz zur Messung von Flüssigkeiten. Die Rxn-20-Sonde ist für große volumetrische Messungen optimiert und ermöglicht fokusfreie, berührungslose repräsentative Messungen von Feststoffen oder trüben Stoffen. Die Hybridkonfiguration bietet maximale Probenentnahmeflexibilität für Labor, Qualitätskontrolle und Prozessentwicklung.

Mit der in den Analysator integrierten Raman RunTime-Software erfüllt der Raman Rxn2 in der Hybridkonfiguration die Anforderungen von Bereichen in der Pharmaindustrie, die der Good Laboratory Practice (GLP) und Good Manufacturing Practice (GMP) für Prozessanalysetechnik (PAT) und Quality by Design (QbD)-Anwendungen unterliegen.

## 3.1.3 Raman Rxn2 in der Starterkonfiguration

Die standardmäßige Raman Rxn2-Starterkonfiguration besteht aus dem Analysator mit einer einzelnen spektroskopischen Raman Rxn-10-Sonde. Es steht ein optionales Upgrade zur Verfügung, um den Analysator mit bis zu vier Kanälen auszustatten; zudem ist der Analysator mit der gesamten Palette an Endress+Hauser Sonden für Flüssigkeiten und Bioprozesse kompatibel. Die Starterkonfiguration des Raman Rxn2 ist nur mit einem Laser mit einer Anregungswellenlänge von 785 nm erhältlich.

Die Raman Rxn2 Starterkonfiguration kann als mobiles Gerät auf einem Rollwagen montiert oder als Tischgerät in Anwendungen zur Überwachung der Materialqualität, Reaktionsüberwachung, Grundlagenforschung, Qualitätssicherung und Identifizierung unbekannter Substanzen eingesetzt werden. Die große Zahl der mit der Rxn-10-Sonde kompatiblen berührungslosen Optiken und Tauchoptiken ermöglicht Probenentnahmeflexibilität, um eine Vielzahl von Anwendungen zu unterstützen.

## 3.2 Raman RunTime-Software – Übersicht

Die integrierte Raman RunTime-Software ist die Steuerungsplattform für die Raman Rxn-Analysatoren. Raman RunTime ist für die einfache Integration in standardmäßige multivariate Analyse- und Automatisierungsplattformen gedacht, um *in situ* eine Lösung zur Prozessüberwachung und -steuerung in Echtzeit zu ermöglichen. Raman RunTime bietet eine OPC- und Modbus-Schnittstelle, die dem Kunden Analysatordaten sowie Funktionen zur Analysatorsteuerung zur Verfügung stellt. Raman RunTime ist vollständig in die Raman Rxn-Analysatoren eingebettet. Beschreibungen der Analysatorvorgänge, inklusive Analysatorbetrieb, Kalibrierung, Datenmodelle und Fehlerberichte, siehe *Raman RunTime Betriebsanleitung (BA02180C)*.

## 3.3 Produktaufbau

## 3.3.1 Frontplatte

Auf der Frontplatte des Geräts befinden sich die standardmäßigen Benutzerschnittstellen. Hierzu gehören der Netzschalter zum **EIN-/AUSSCHALTEN** (ON/OFF) des Geräts, der Schlüsselschalter zum **EIN-/AUSSCHALTEN** (ON/OFF) des Lasers, die LED-Anzeigen und ein USB-Port (USB 3.0).

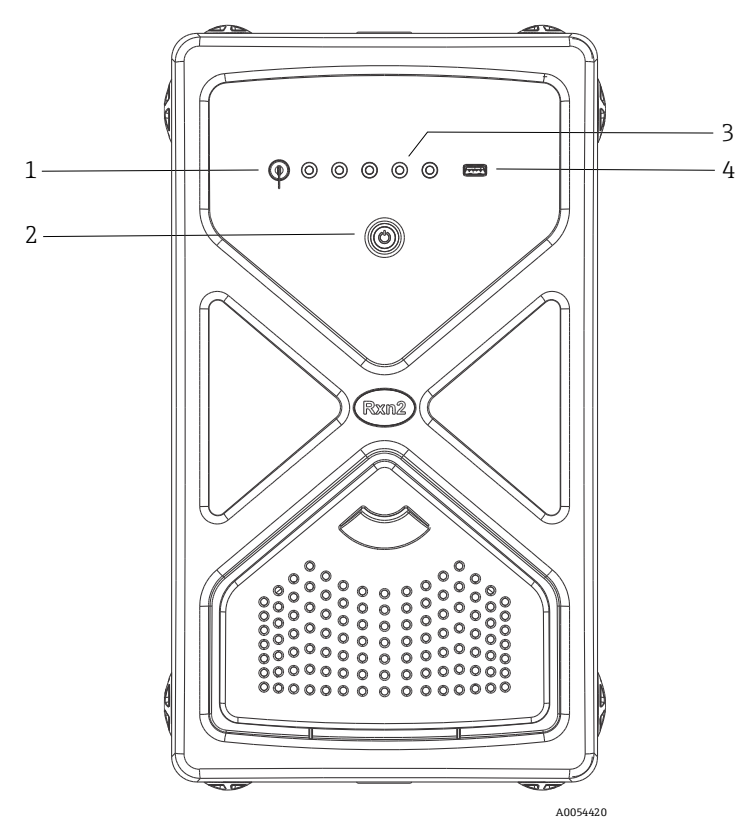

Abbildung 1: Frontplatte des vierkanaligenRaman Rxn2-Analysators

| # | Bezeichnung                            | Beschreibung                                                                                                    |  |  |  |
|---|----------------------------------------|----------------------------------------------------------------------------------------------------|--|--|--|
| 1 | Laserschlüsselschalter                 | Der Laserschlüsselschalter schaltet den Laser ein und aus. Die <b>rote</b> LED-Anzeige neben dem<br>Laserschlüsselschalter zeigt den Betriebsstatus des Lasers an. Zum Einschalten den Schlüssel<br>in die Position <b>ON</b> drehen.                                                                                                    |  |  |  |
| 2 | Netzschalter                           | Über den Netzschalter wird das Gerät ein- und ausgeschaltet, was auch den Laser beinhaltet,<br>und zwar unabhängig von der Position des Laserschlüsselschalters. Die <b>Power-Drucktaste</b><br>verfügt über eine <b>blaue</b> LED in Form eines Leistungssymbols, die den Leistungsstatus des<br>Systems anzeigt. Die <b>Power-Drucktaste</b> zeigt durch ein unterschiedliches Blinkverhalten<br>Fehlerbedingungen an, wenn die integrierte Software sie nicht kommunizieren kann.<br>Zum Einschalten des Geräts <b>Ein-/Ausschalttaste</b> einmal drücken und loslassen. Um ein<br>reagierendes Gerät auszuschalten, das Gerät über Raman RunTime herunterfahren. Wenn<br>das Gerät nicht reagiert, kann es ausgeschaltet werden, indem die <b>Ein-/Ausschalttaste</b><br>gedrückt und 10 Sekunden lang gedrückt gehalten wird. |  |  |  |
| 3 | Statusanzeigen der<br>Sondenverbindung | Die <b>gelben</b> LED-Anzeigen zwischen dem Laserschlüsselschalter und dem USB 3.0-Port<br>zeigen den Status der physischen Verbindung der Sonden an. Während sich auf der<br>Frontplatte des Raman Rxn2 in der Vierkanalkonfiguration vier LED-Anzeigen befinden,<br>sind auf der Frontplatte des Raman Rxn2 in der Hybridkonfiguration nur zwei LED-Anzeigen<br>und auf der Frontplatte des Raman Rxn2 in der Einkanalkonfiguration nur eine LED-<br>Anzeige.                                                                                                    |  |  |  |
| 4 | USB 3.0-Port                           | Der USB 3.0-Port dient dazu, mithilfe eines USB Flash Drives Diagnosedaten aus dem Gerät zu exportieren.                                                                                                    |  |  |  |

## 3.3.2 Rückwand

Auf der Rückwand des Geräts befinden sich standardmäßige Input/Output (I/O)-Ports. Dazu gehören Touchscreen-, USB-, Ethernet-, serieller und Video-Port.

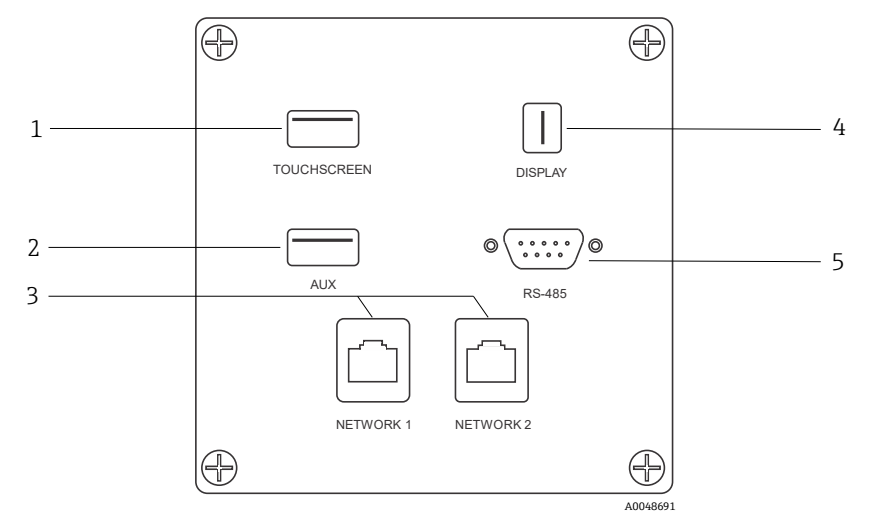

Abbildung 2: Rückwärtige Input/Output-Schaltplatte eines eingebetteten Raman Rxn-Analysators

| # | Bezeichnung            | Beschreibung                                                                                                    |  |  |
|---|------------------------|----------------------------------------------------------------------------------------------------|--|--|
| 1 | Touchscreen USB-Port   | )er USB 2.0-Port wird für die Anschluss an den Touchscreen verwendet.                                                                                                    |  |  |
| 2 | USB-Port (zusätzlich)  | ISB 2.0-Backup-Port. Für zukünftige Verwendung reserviert.                                                                                                    |  |  |
| 3 | Ethernet-Port (2)      | Ethernet-Ports für die Netzwerkverbindung.                                                                                                    |  |  |
| 4 | Touchscreen-Video-Port | Touchscreen-Video-Port für den Anschluss an ein lokales Touchscreen-Display (sofern benötigt).                                                                                |  |  |
| 5 | Serieller RS-485-Port  | Serieller RS-485-Port, Halbduplex. Stellt Automatisierungsdaten über Modbus RTU<br>(Remote Terminal Unit) bereit. Port-Einstellungen sind in Raman RunTime<br>konfigurierbar. |  |  |

## 3.3.3 Rückwand: Rxn2 in der Einkanal- und Vierkanalkonfiguration

Alle normalen Systemein- und -ausgänge (I/O) befinden sich auf der Rückseite des Basisgeräts. Hierzu gehören:

- EO-Fasersteckverbinder/elektrische Anschlüsse für bis zu vier abgesetzte Sonden für den vierkanaligen Raman Rxn2-Analysator (einkanalige Analysatoren verfügen nur über einen Sondenanschluss). Der elektrische Anschluss innerhalb der Faseroptik ist ein eigensicherer Verriegelungskreis, der den Laser ausschaltet, wenn es zu einem Faserbruch kommen sollte.
- Vier abgesetzte Verriegelungsverbindungen f
  ür den vierkanaligen Raman Rxn2-Analysator (nur eine f
  ür die Einkanalkonfiguration), von denen jede, wie im vorherigen Unterpunkt beschrieben, eigensicher und in Reihe mit den Kreisläufen zur Faserbrucherkennung ist.
- Zwei TCP/IP Ethernet-Ports für OPC und Automatisierungsdaten über Modbus sowie zur Fernsteuerung
- Ein serieller RS-485-Port für Automatisierungsdaten über Modbus.
- Ein Mini DisplayPort für das lokale Display (wenn benötigt)
- Zwei USB 2.0 Typ A-Ports, einer f
  ür den lokalen Touchscreen (wenn benötigt) und einer f
  ür die zuk
  ünftige Verwendung reserviert
- AC-Netzanschluss, C13-Stecker erforderlich. Siehe Spezifikationen  $\rightarrow \square$ .

#### HINWEIS

#### Sonden und Kabel vorsichtig behandeln.

- Glasfaserkabel NICHT knicken und so verlegen, dass der Mindestbiegeradius von 152,4 mm (6 in) beibehalten wird.
- Wird dieser Mindestbiegeradius unterschritten, kann es zu einer dauerhaften Schädigung der Kabel kommen.

## 3.3.4 Rückwand: Rxn2 in der Hybridkonfiguration

Alle normalen System-I/O befinden sich auf der Rückseite der Raman Rxn-Hybridanalysatoren. Hierzu gehören:

- Faseroptische Anschlüsse/elektrischer Anschluss für eine abgesetzt installierte Rxn-20-Sonde. Der elektrische Anschluss innerhalb der Faseroptik ist ein eigensicherer Verriegelungskreis, der den Laser für die jeweilige Rxn-20-Sonde ausschaltet, wenn es zu einem Faserbruch kommen sollte. Alle Anschlüsse sind durch eine Abdeckung geschützt, die mit zwei Innensechskant-Zylinderschrauben an der Rückwand befestigt ist.
- EO-Fasersteckverbinder/elektrischer Anschluss für eine abgesetzt installierte ALT-Sonde. Der elektrische Anschluss innerhalb der Faseroptik ist ein eigensicherer Verriegelungskreis, der den Laser für die ALT-Sonde ausschaltet, wenn es zu einem Faserbruch kommen sollte.
- Zwei abgesetzte Verriegelungsverbindungen f
  ür die Rxn-20- und die ALT-Sonde, beide eigensicher und in Reihe mit den in vorherigen Unterpunkten beschriebenen Kreisläufen zur Faserbrucherkennung.
- Zwei TCP/IP Ethernet-Ports für OPC und Automatisierungsdaten über Modbus sowie zur Fernsteuerung
- Ein serieller RS-485-Port für Automatisierungsdaten über Modbus
- Ein Mini DisplayPort für das lokale Display, wenn benötigt
- Zwei USB 2.0 Typ A-Ports, einer f
  ür den lokalen Touchscreen (wenn benötigt) und einer f
  ür die zuk
  ünftige Verwendung reserviert
- AC-Netzanschluss, C13-Stecker erforderlich. Siehe Spezifikationen  $\rightarrow \square$ .

#### HINWEIS

#### Sonden und Kabel vorsichtig behandeln.

- Glasfaserkabel NICHT knicken und so verlegen, dass der Mindestbiegeradius von 152,4 mm (6 in) beibehalten wird.
- Wird dieser Mindestbiegeradius unterschritten, kann es zu einer dauerhaften Schädigung der Kabel kommen.

## 3.4 Sondenanschlüsse

Die Sonden sind über die Anschlussplatte auf der Rückseite des Basisgeräts an das Basisgerät angeschlossen.

Für die einkanalige oder vierkanalige Raman Rxn2-Konfiguration sowie für den alternierenden (ALT) Sondenkanal der Raman Rxn2-Hybridkonfiguration gilt, dass jeder Kanal einen einzelnen robusten elektrooptischen (EO) Steckverbinder nutzt, der die Anregungs- und Erfassungsfaseroptik sowie einen elektrischen Laserverriegelungskreis enthält. Bei der in der Faseroptik der Sonde enthaltenen Verriegelung handelt es sich um eine Niederspannungs- stromschleife, die darauf ausgelegt ist, einen Bruch im Faserkabel zu erkennen und im Fall eines Bruchs die Laserstrahlung für diesen Kanal auszuschalten. Sicherstellen, dass die Verriegelung nach Einstecken des EO-Fasersteckverbinders eingerastet ist.

Beim Rxn-20-Kanal des Raman Rxn2-Hybridgeräts ist das faseroptische Hauptkabelbündel in drei faseroptische FC-Steckverbinder und einen Steckverbinder für den elektrischen Verriegelungskreis geteilt. Die faseroptischen FC-Verbindungen werden für Laseranregung, Raman-Streulichterfassung und automatische Kalibrierung verwendet. Bei dem in der Faseroptik der Sonde enthaltenen Verriegelungskreis handelt es sich um eine Niederspannungsstromschleife zur Erkennung von Brüchen im Faserkabel, die im Fall eines Bruchs die Laserstrahlung für die Rxn-20-Sonde ausschaltet.

# 4 Warenannahme und Produktidentifizierung

## 4.1 Warenannahme

- 1. Auf unbeschädigte Verpackung achten. Beschädigungen an der Verpackung dem Lieferanten mitteilen. Beschädigte Verpackung bis zur Klärung aufbewahren.
- 2. Auf unbeschädigten Inhalt achten. Beschädigungen am Lieferinhalt dem Lieferanten mitteilen. Beschädigte Ware bis zur Klärung aufbewahren.
- 3. Lieferung auf Vollständigkeit prüfen. Lieferpapiere und Bestellung vergleichen.
- 4. Für Lagerung und Transport Produkt stoßsicher und gegen Feuchtigkeit geschützt verpacken. Die Originalverpackung bietet optimalen Schutz. Zulässige Umgebungsbedingungen unbedingt einhalten.

Bei Fragen finden Sie auf unserer Website eine Liste der lokalen Vertriebskanäle in Ihrer Nähe (https://endress.com/contact).

#### HINWEIS

Ein falscher Transport kann den Analysator beschädigen.

> Den Analysator mit einem Hubwagen oder Gabelstapler transportieren.

## 4.1.1 Typenschild

Das sich auf der Rückseite des Analysators befindende Typenschild liefert folgende Informationen zum Gerät:

- Kontaktinformationen des Herstellers
- Laserstrahlungshinweis
- Hinweis zu Stromschlaggefahr
- Modellnummer
- Seriennummer
- Wellenlänge
- Maximale Leistung
- Herstellungsmonat
- Herstellungsjahr
- Patentinformationen
- Zertifizierungsinformationen

Angaben auf dem Typenschild mit Bestellung vergleichen.

## 4.1.2 Produkt identifizieren

Bestellcode und Seriennummer des Produkts sind zu finden:

- Auf dem Typenschild
- In den Lieferpapieren

#### 4.1.3 Herstelleradresse

Endress+Hauser 371 Parkland Plaza Ann Arbor, MI 48103 USA

## 4.2 Lieferumfang

Der Lieferumfang besteht aus:

- Raman Rxn2-Analysator in der bestellten Konfiguration
- Raman Rxn2 Betriebsanleitung
- Raman RunTime Betriebsanleitung
- Raman Rxn2 Zertifikat über Produktleistung
- Lokale Konformitätserklärungen, wenn zutreffend
- Zertifikate für den Einsatz in explosionsgefährdeten Bereichen, wenn zutreffend
- Optionales Zubehör zum Raman Rxn2, wenn zutreffend

Bei Fragen zu den gelieferten Artikeln oder falls etwas fehlen sollte, finden Sie auf unserer Website eine Liste der lokalen Vertriebskanäle in Ihrer Nähe (https://endress.com/contact).

## 4.3 Zertifikate und Zulassungen

Die Analysatorbasisgeräte der Raman Rxn-Serie tragen das CE-Kennzeichen und sind hinsichtlich der Laserleistung konform mit den Anforderungen der U.S. 21 CFR, Chapter I, Subchapter (J), der Niederspannungsrichtlinie (LVD), der Richtlinie zur elektromagnetischen Verträglichkeit (EMV) und den geltenden Normen zur Lasersicherheit bezüglich Augen und Haut (siehe unten).

- 21 CFR 1040
- LVD 2014/35/EU
- EMV-Richtlinie 2014/30/EU
- IEC 60825-1

Das Raman Rxn2-Basisgerät wurde gemäß verschiedener Normen für die Montage in nicht explosionsgefährdeten Bereichen mit Ausgabe in explosionsgefährdete Atmosphären zertifiziert.

Bei der Montage des Raman Rxn2 sind alle bundesstaatlichen, staatlichen und lokalen Vorschriften einzuhalten, die für die Region gelten, in der er montiert wird. In vielen Regionen weltweit werden spezifische Baumusterprüfungen gefordert (z. B. IECEx oder ATEX), bevor die Analysatoren in der betreffenden Region eingesetzt werden können. Unter Zertifikate  $\rightarrow \square$  sind spezifische Zertifizierungen für den Raman Rxn2 aufgeführt.

# 5 Montage

## 5.1 Standortanforderungen

Das Gehäuse des Basisgeräts enthält alle funktionalen Komponenten des Analysators. Das Gehäuse ist dafür ausgelegt, entweder in vertikaler Tower-Position oder horizontaler Desktop-Position montiert zu werden. Für den Luftstrom durch das Basisgerät wird Luft auf der Frontseite des Geräts eingezogen und auf der Geräterückseite wieder abgegeben. Um zu verhindern, dass der Lufteinlass behindert wird, müssen auf der Frontseite des Geräts mindestens 152,4 mm (6 in) freier Raum gelassen werden. Um zu verhindern, dass der Luftauslass behindert wird, muss auf der Rückseite des Geräts ein Abstand von 152,4 mm (6 in) zum nächstgelegenen Hindernis eingehalten werden.

## 5.1.1 Elektrische Leistung

Die Versorgungsspannung sollte geregelt und frei von Spannungsspitzen sein. Es empfiehlt sich, ist aber nicht notwendig, eine unterbrechungsfreie Stromversorgung (USV) mit dem Analysegerät zu verwenden, um potenzielle Datenverluste aufgrund eines Aus-/Einschaltvorgangs des Geräts als Reaktion auf einen Netzstromausfall zu vermeiden. Es wird dringend empfohlen, eine USV einzusetzen, die die maximale Leistungsaufnahme des Analysators erfüllen oder zumindest die typische Leistung für den Betrieb des Raman Rxn2 bereitstellen kann. Nähere Informationen zur Leistungsaufnahme siehe technische Daten zum *Basisgerät*  $\rightarrow \cong$ .

Der für einen Raman Rxn2-Analysator ausgewählte Einbauort muss über 4 Netzsteckdosen verfügen, 1 für jede der folgenden Komponenten:

- Basisgerät
- Touchscreen-Monitor
- Optionales Leistungsmessgerät oder das Raman-Kalibrierzubehör (HCA)

Alternativ können diese Komponenten auch an eine Steckerleiste angeschlossen werden, die in 1 dieser Steckdosen eingesteckt ist.

## 5.1.2 Standort

Der Raman Rxn2-Analysator kann auf einer ebenen Oberfläche wie z. B. einem Labortisch oder einem Rollwagen aufgestellt werden. Außerdem sollte der gewählte Standort folgende Bedingungen erfüllen:

- Frei von Feuchtigkeit, Staub und korrosiven Dämpfen
- Isoliert gegen übermäßige Vibrationen
- Vor direkter Sonneneinstrahlung geschützt

## 5.1.3 Belüftung

Der gewählte Standort muss eine ausreichende Belüftung sowohl auf der Front- als auch auf der Rückseite des Basisgeräts sicherstellen. Auf der Front- und Rückseite des Basisgeräts muss jeweils ein freier Raum von 152,4 mm (6 in) vorgesehen werden, um einen korrekten Luftein- und -austritt zu gewährleisten.

## 5.1.4 Temperatur

Das Raman Rxn2-Gerät und der Touchscreen-Monitor sind darauf ausgelegt, innerhalb eines Temperaturbereichs von 15...30 °C (59...86 °F) zu arbeiten. In allen Anlagen ist darauf zu achten, dass die dem Gerät zugeführte Luft und die Umgebungsluft immer innerhalb dieses Temperaturbereichs liegen.

## 5.1.5 Relative Feuchte

Das Raman Rxn2-Basisgerät und der Touchscreen-Monitor sind darauf ausgelegt, innerhalb einer Umgebungsluftfeuchtigkeit von 20...80 % (keine Kondensatbildung) zu arbeiten.

## 5.2 Ersteinrichtung des Analysators

## 5.2.1 Raman Rxn2-Analysator montieren

In einigen Fällen fordert Endress+Hauser, dass die Montage und Ersteinrichtung des Analysators von entsprechend geschultem Service-Personal von Endress+Hauser oder seinen angeschlossenen Kanalpartnern durchgeführt werden. Dieser Abschnitt bietet nur eine grundlegende Übersicht über den Prozess zur Einrichtung des Analysators und enthält keine umfassende Beschreibung einer Montage vor Ort bzw. dient nicht zur IQ/OQ. Für IQ/OQ muss ein von Endress+Hauser geschulter oder autorisierter Vertreter zur Erstüberprüfung und Montage des Raman Rxn2-Analysators anwesend sein. Vor der Montage unter *Standortanforderungen*  $\rightarrow \cong$  nachschlagen, um den Standort vorzubereiten.

## 5.2.2 Touchscreen-Monitor anschließen

Touchscreen-Monitor an die Anschlüsse Display und Touchscreen USB auf der Geräterückseite anschließen.

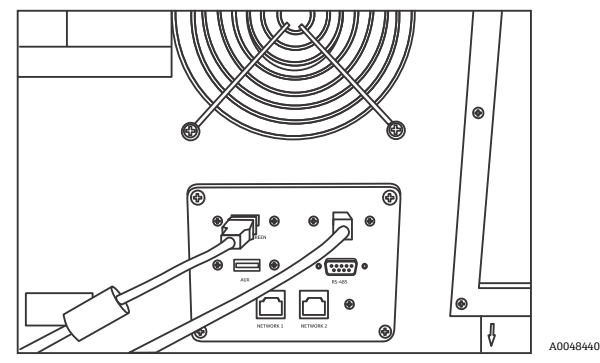

Abbildung 3: Anschlüsse für Touchscreen-Display

#### 5.2.3 Sonde anschließen

#### 5.2.3.1 Für einkanalige, vierkanalige und Starterkonfigurationen

Die Raman Rxn2-Geräte in der Einkanal-, Vierkanal-, Starter- und Hybridkonfiguration (nur ALT-Kanal) nutzen einen einzigartigen faseroptischen Steckverbinder mit integriertem elektrischem Laserverriegelungskreis. Der EO-Fasersteckverbinder auf dem Raman Rxn2-Analysator wird als geräteseitiger Steckverbinder bezeichnet. Der EO-Fasersteckverbinder am Kabel des Sondenfilters wird als kabelseitiger Steckverbinder bezeichnet. Der geräteseitige Steckverbinder des Instruments nutzt eine integrierte gefederte Kappe, die die internen Fasern vor Verunreinigung schützt.

1. Abdeckung vom kabelseitigen Steckverbinder der Sonde entfernen.

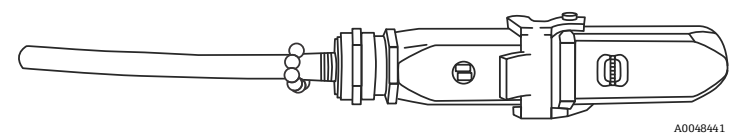

Abbildung 4: Elektrooptischer Faserstecker mit Abdeckung

- 2. Faserspitzen des kabelseitigen Steckverbinders vor der Montage reinigen, wenn die Sauberkeit der Faserspitzen nicht bekannt ist.
  - Zuerst ein Linsentuch verwenden, das nur ganz leicht mit einem Lösungsmittel, wie z. B. analysereinem Aceton oder 100%igem Isopropanol (IPA), angefeuchtet ist, und dann abschließend mit einem 1,25mm-Glasfaserreinigungswerkzeug reinigen. Niemals dasselbe Tuch für beide Faserspitzen verwenden.
  - Faserspitze einmal mit dem feuchten Teil des Tuchs abwischen, dann ein weiteres Mal mit dem trockenen Teil desselben Tuchs abwischen. Vorgang für beide Faserspitzen wiederholen.

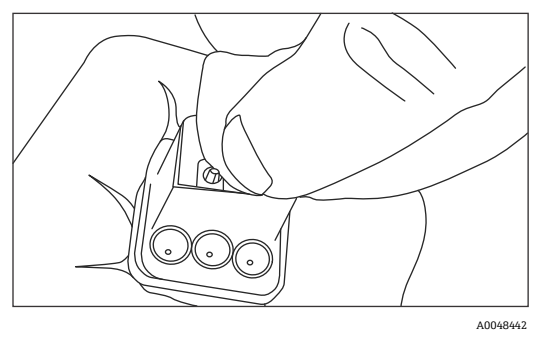

Abbildung 5: Elektrooptischen Faseranschluss reinigen

3. Als Nächstes ein Glasfaserreinigungswerkzeug der Marke IBC für 1,25mm-Aderendhülsen mit angebrachtem Bulkhead-Adapter verwenden, um zum Abschluss das Zentrum der Hülse zu reinigen, wo sich die Faser befindet. Zusammendrücken, bis ein Klicken zu hören ist, und einmal wiederholen.

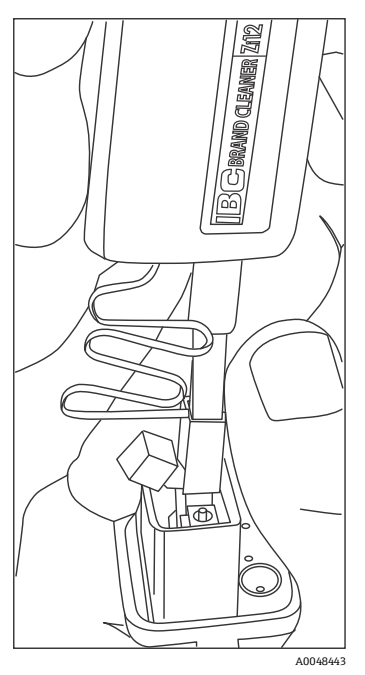

Abbildung 6: Abschließende Reinigung der Faserspitzen des elektrooptischen Fasersteckverbinders

4. Verriegelung lösen und gefederte Schutzkappe auf dem geräteseitigen Steckverbinder des Raman Rxn2-Analysators öffnen. Kabelseitigen Steckverbinder in den geräteseitigen Steckverbinder einstecken und Verriegelung einrasten lassen, um die Verbindung zu sichern. Die Stecker sind gepolt und können nur in einer Richtung eingesteckt werden. Die Schlitzschrauben auf der Oberseite der beiden Steckverbinder müssen nach außen zeigen.

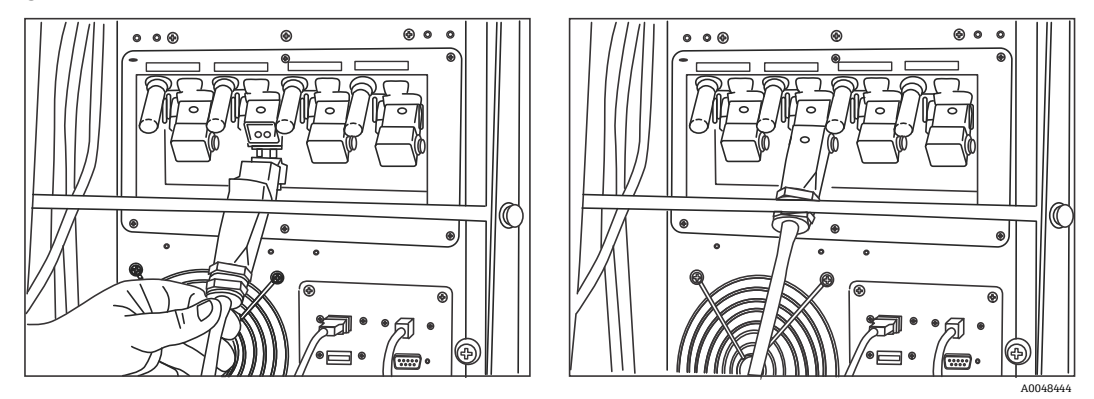

Abbildung 7: Elektrooptisches Faserkabel an einen vierkanaligen Raman Rxn2-Analysator anschließen

5. Für jede Sonde wiederholen.

#### A VORSICHT

Unbenutzte, am Raman Rxn2-Analysator angebrachte Sonden sind IMMER mit Kappen abzudecken, um zu verhindern, dass Streulicht aus der Umgebung in die Sonde eindringt. Umgebungsstreulicht, ob von einer nicht abdeckten Sonde oder aufgrund einer unvollständigen Lichtabschirmung der Probe, kann unerwünschte spektrale Störungen hervorrufen und zu einem Kalibrierfehler oder Ungenauigkeit führen.

#### **WARNUNG**

- An den Raman Rxn2-Analysator angeschlossene Sonden sollten immer mit Kappen abgedeckt oder von Personen abgewendet und auf ein diffuses Ziel gerichtet sein, wenn sie nicht in einer Probenkammer montiert sind.
- 6. Für jedes EO-Faserkabel das EO-Sondenglasfaserkabel mithilfe der Zugentlastungsleiste auf der Geräterückseite befestigen. Für eine Rxn-20-Sonde die Faserführung und Zugentlastungsleiste auf der Geräterückseite verwenden.

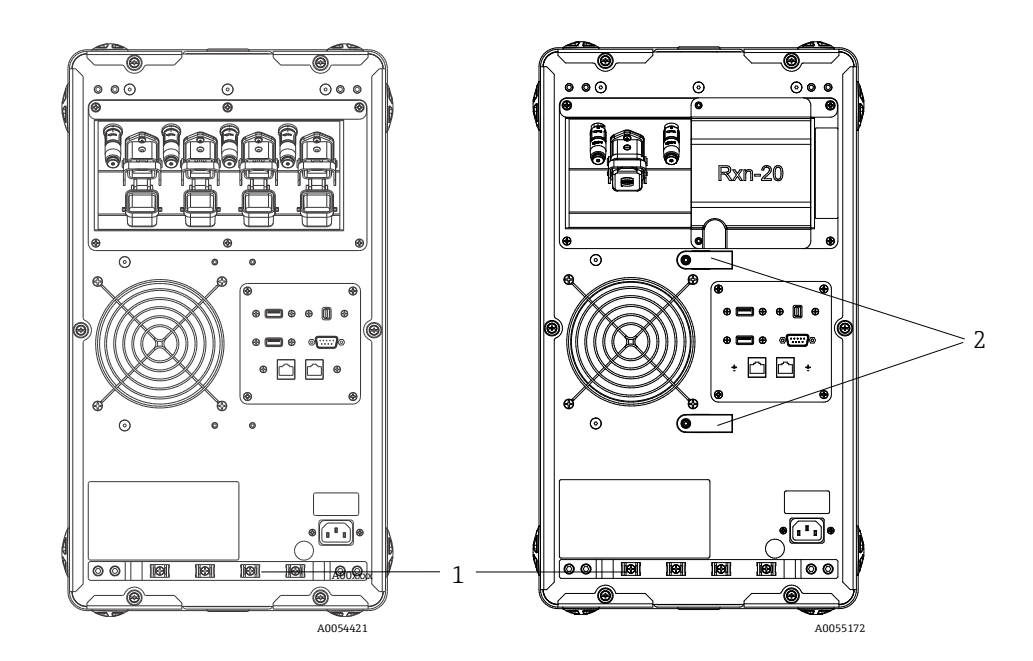

Abbildung 8: Zugentlastungsleiste für EO-Faserkabel auf einem mehrkanaligen Raman Rxn2 (links) und einem Raman Rxn2-Hybridgerät (rechts)

| # | Beschreibung         |  |
|---|----------------------|--|
| 1 | Zugentlastungsleiste |  |
| 2 | Faserführung         |  |

#### **A** VORSICHT

Wenn die Sonde in situ installiert wird, muss der Benutzer die Zugentlastung für das EO-Glasfaserkabel am Einbauort der Sonde bereitstellen.

#### 5.2.3.2 Für Hybridkonfigurationen

Der ALT-Kanal nutzt ein EO-Kabel mit einem integrierten elektrischen Laserverriegelungskreis, und der Vorgang zum Anschließen des ALT-Kanals ist im vorhergehenden Kapitel beschrieben. Der Rxn-20-Kanal der Raman Rxn2-Hybridkonfiguration verfügt über vier Anschlusspunkte: elektrische Verriegelung, Anregung, Erfassung und Kalibrierung. Die Anschlüsse für Anregung und Kalibrierung nutzen FC-Faseranschlüsse, während der Erfassungsanschluss einen MT-Fasersteckverbinder (Mechanical Transfer, mechanische Übertragung) verwendet. Zudem steht für den Rxn-20-Kanal ein abgesetzter Verriegelungsstecker zur Verfügung, der sich neben der Verbindung der elektrischen Faserverriegelung befindet. Die Anregungs-, Erfassungs- und Kalibrierfasern der Rxn-20-Sonde sind sehr empfindlich und müssen vorsichtig behandelt werden, während sie mithilfe der folgenden Vorgehensweisen verlegt und zugentlastet werden. Sonden an den Rxn-20-Kanal anschließen:

1. Kunststoffabdeckung der Rxn-20-Sonde entfernen, indem die beiden Innensechskant-Zylinderschrauben mit einem im Lieferumfang des Geräts enthaltenen 7/64"-Schraubendreher mit Kugelkopf gelöst werden. Dadurch werden die individuellen Anschlüsse für den Rxn-20-Kanal freigelegt.

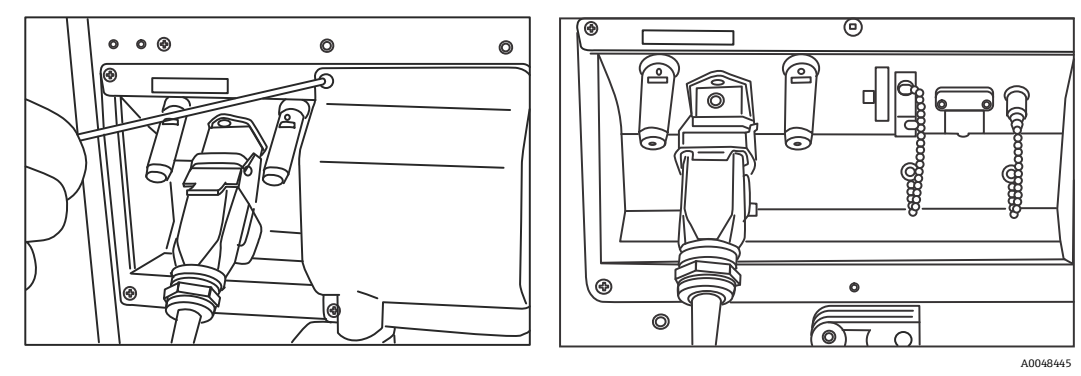

Abbildung 9: Abdeckung des Rxn-20-Kanals auf der Rückseite des Raman Rxn2 in der Hybridkonfiguration (links) und Anschlüsse für Rxn-20-Kanal (rechts)

- 2. An den kabelseitigen Steckverbindern vor der Montage NUR die Spitzen der Anregungs- und Erfassungsfaser reinigen, falls die Sauberkeit dieser Faserspitzen unbekannt ist.
  - Zuerst ein Linsentuch verwenden, das nur ganz leicht mit einem Lösungsmittel, wie z. B. analysereinem Aceton oder 100%igem IPA, angefeuchtet ist, und dann abschließend mit einem 2,5mm-Glasfaserreinigungswerkzeug reinigen. Niemals dasselbe Tuch für beide Faserspitzen verwenden.
  - Faserspitze einmal mit dem feuchten Teil des Tuchs abwischen, dann ein weiteres Mal mit dem trockenen Teil desselben Tuchs abwischen. Vorgang für beide Faserspitzen wiederholen.
- 3. Die beiden Zugentlastungen auf die Rückseite der Raman Rxn2 in der Hybridkonfiguration verwenden (mithilfe des 7/64"-Schraubendrehers mit Kugelkopf), um die Glasfaserkabelbaugruppe zu sichern.

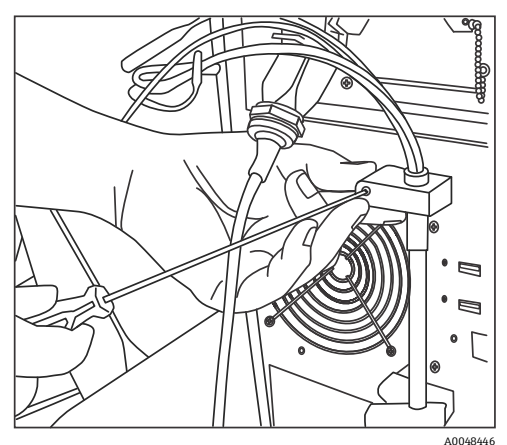

Abbildung 10: Verwenden der Zugentlastungen, um die Glasfaserbaugruppe am Rxn-20-Kanal zu sichern

- 4. Die Gewindekappe vom Kalibrier-Port (CAL) entfernen.
- 5. Die saubere Kalibrierfaser an den CAL-Port anschließen, indem der Schlüssel auf dem Fasersteckverbinder auf die Markierung auf dem CAL-Anschlusssteckverbinder ausgerichtet wird. Die Faser sollte, wie unten dargestellt, spiralförmig geführt werden, um Knicke zu vermeiden.

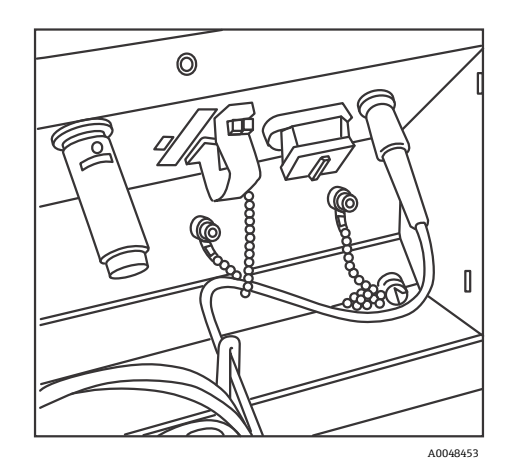

Abbildung 11: Korrekter Anschluss und Führung der Kalibrierfaser

6. Gummikappe vom MT-Erfassungsfasersteckverbinder entfernen. Abdeckung des Erfassungs-Port (COLL) anheben und halten, während die Faser angeschlossen wird. Den weißen Punkt auf dem MT-Fasersteck-verbinder auf die weiße Markierung auf dem COLL-Port ausrichten, und den Fasersteckverbinder einstecken, bis er mit einem Klicken einrastet. Die Faser sollte, wie unten dargestellt, spiralförmig geführt werden, um Knicke zu vermeiden.

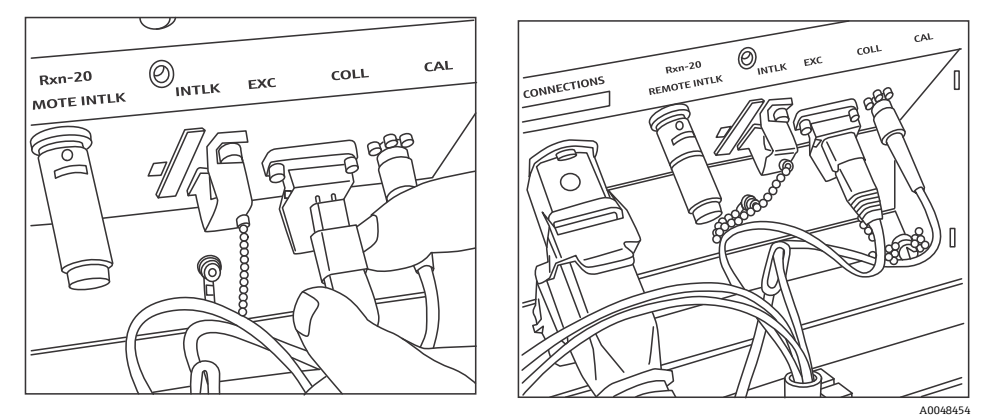

Abbildung 12: Korrekter Anschluss und Führung der Erfassungsfaser

- 7. Klemme der Anregungsfaser entfernen, indem die Schraube der Klemme mit einem 3/32"-Schraubendreher mit Kugelkopf (mit dem Analysator mitgeliefert) gelöst und die Klemme zur Seite geschoben wird.
- 8. Die Gewindekappe vom Anregungs-Port (EXC) entfernen.

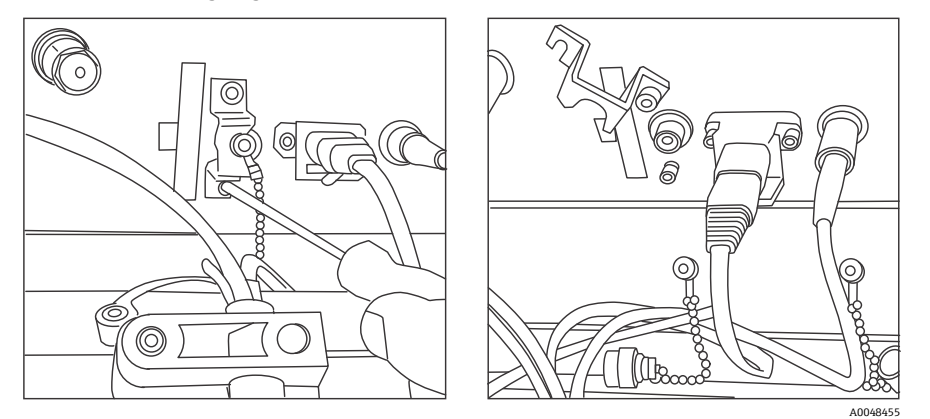

Abbildung 13: Korrektes Entfernen der Klemme der Anregungsfaser und der Gewindekappe vom Anregungs-Port

9. Die saubere Anregungsfaser an den EXC-Port auf der Anschlussplatte anschließen, indem der Schlüssel auf dem Fasersteckverbinder auf die Markierung auf dem EXC-Port-Steckverbinder ausgerichtet wird. Die Faser sollte spiralförmig geführt werden, um Knicke zu vermeiden.

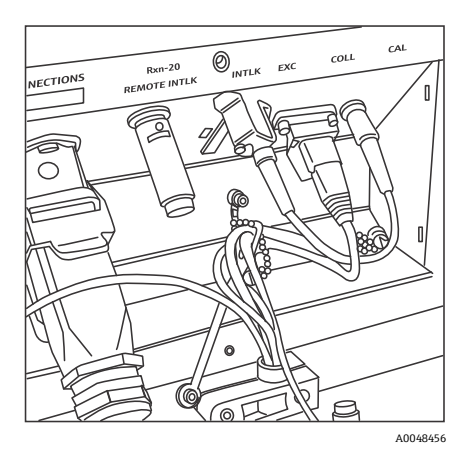

Abbildung 14: Korrekter Anschluss und Führung der Anregungsfaser

- 10. Sicherheitsklemme der Anregungsfaser mithilfe eines 3/32"-Schraubendrehers mit Kugelkopf wieder anbringen.
- 11. Elektrischen Faserverriegelungsstecker an den Verriegelungsanschluss (INTLK) anschließen. Kabel hinter den Faseranschlüssen verlegen.

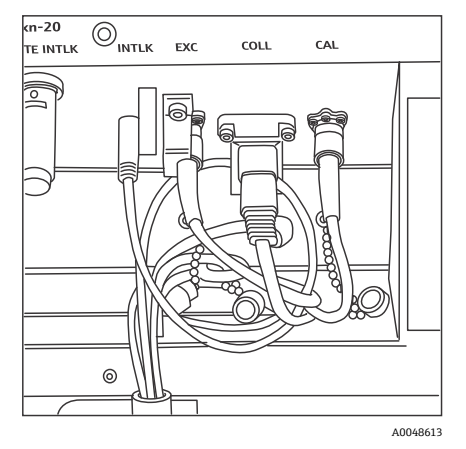

Abbildung 15: Korrekter Anschluss des Verriegelungssteckers und Führung der Faser

12. Die Kunststoffabdeckung der Rxn-20-Sonde wieder anbrigen und dabei darauf achten, dass keine Fasern zwischen der Abdeckung und dem Flansch der Anschlussplatte eingeklemmt werden. Die beiden Innensechskant-Zylinderschrauben wieder anbringen und mit einem 7/64"-Schraubendreher mit Kugelkopf festziehen, um die Abdeckung zu sichern.

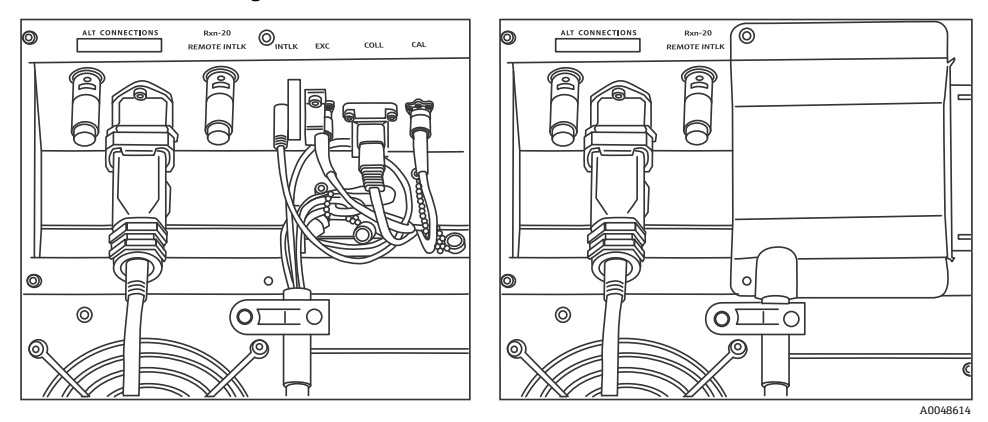

Abbildung 16: Vor (links) und nach (rechts) Wiederanbringen der Rxn-20-Kanalabdeckung

## **A** VORSICHT

Unbenutzte, am Raman Rxn2-Analysator angebrachte Sonden sind IMMER mit Kappen abzudecken, um zu verhindern, dass Streulicht aus der Umgebung in die Sonde eindringt. Umgebungsstreulicht, ob von einer nicht abdeckten Sonde oder aufgrund einer unvollständigen Lichtabschirmung der Probe, kann unerwünschte spektrale Störungen hervorrufen und zu einem Kalibrierfehler oder Ungenauigkeit führen.

#### **WARNUNG**

Der aus der Rxn-20-Sonde austretende Strahl ist für das Auge gefährlich. Die Sonde immer sichern, sodass sie von Personen wegzeigt. Niemals frei mit der Sonde hantieren, wenn sie in Betrieb ist.

#### 5.2.4 Raman Rxn2-Analysator einschalten

**Ein-/Ausschalttaste** drücken und loslassen und den Laserschlüsselschalter auf **ON** drehen. Die **Ein-/Ausschalttaste** blinkt einmal pro Sekunde, bis Raman RunTime startet. Die LED Laser Enable leuchtet **Rot** und die Ein-/Ausschalttaste in einem kontinuierlichen **Blau**.

Siehe Frontplatte  $\rightarrow \square$  für nähere Informationen zur **Ein-/Ausschalttaste**.

#### 5.2.5 Raman Rxn2-Analysator ausschalten

#### Analysator ausschalten

Es gibt zwei Möglichkeiten, den Raman Rxn2-Analysator korrekt auszuschalten. Eine dieser beiden Methoden sollte immer zum Ausschalten des Analysators verwendet werden, es sei denn, das Gerät reagiert nicht:

- Analysator ausschalten: Erste Methode. In Raman RunTime zu Options > System > General navigieren und auf Shut Down klicken. Der Analysator schaltet sich nach etwa 5 Sekunden aus.
- Analysator ausschalten: Zweite Methode (Hardware-Option). Die Drucktaste zum Ein-/Ausschalten drücken und gedrückt halten, bis sie zu blinken beginnt (2 Sekunden). Drucktaste loslassen. Der Analysator schaltet sich nach etwa 5 Sekunden aus.

#### Hard Shutdown durchführen

Es gibt zwei Methoden, um einen Hard Shutdown (hartes Herunterfahren) durchzuführen. Beide Hard Shutdown-Optionen erfolgen über die Hardware des Analysators und sind keine Optionen, die über Raman RunTime ausgewählt werden. Sie sollten nur verwendet werden, wenn Raman RunTime nicht reagiert:

- Hard Shutdown durchführen: Erste Methode. Die Drucktaste zum Ein-/Ausschalten drücken und mindestens 12 Sekunden lang gedrückt halten, bis sich der Analysator ausschaltet. Danach die Drucktaste loslassen. Nach 2 Sekunden beginnt die Ein-/Ausschalttaste zu blinken; ignorieren und Ein-/Ausschalttaste weiterhin gedrückt halten, bis sich der Analysator ausschaltet. Taste loslassen.
- Hard Shutdown durchführen: Zweite Methode. Netzstecker des Analysators ziehen.

Nähere Informationen siehe Raman RunTime Betriebsanleitung (BA02180C).

# 6 Elektrische und I/O-Anschlüsse

# 6.1 Übersicht über die elektrischen und I/O-Anschlüsse auf der Geräterückwand

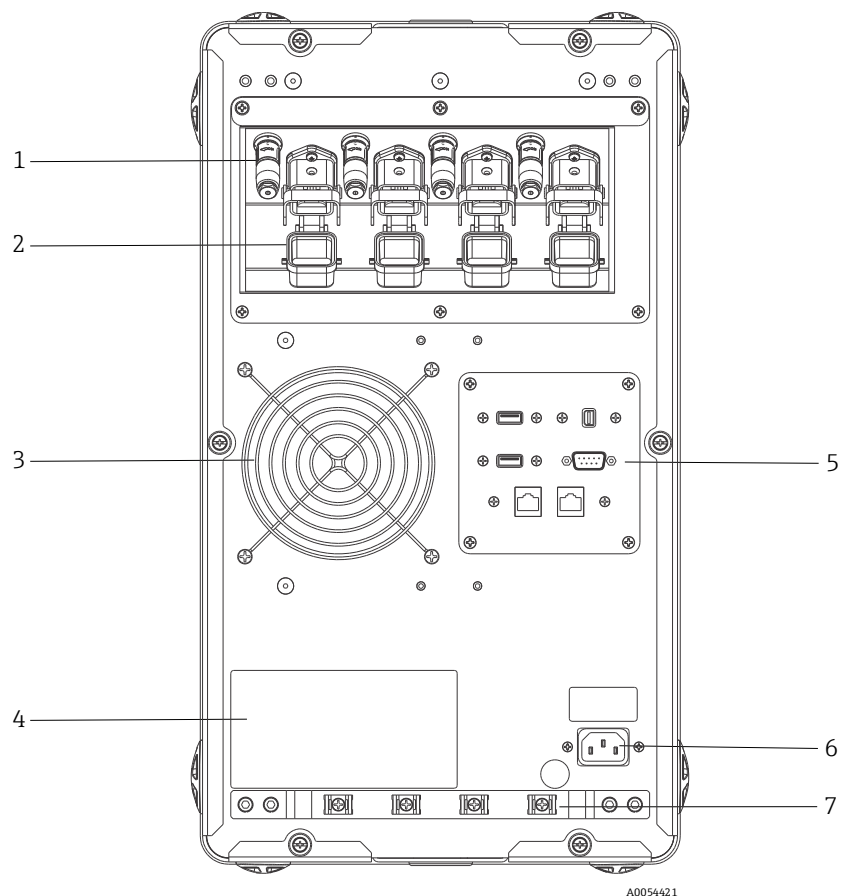

Abbildung 17: Rückwand des vierkanaligen Raman Rxn2-Analysators

| # | Bezeichnung                           | Beschreibung                                                                                                    |  |  |
|---|---------------------------------------|----------------------------------------------------------------------------------------------------|--|--|
| 1 | Abgesetzte Verriegelungsstecker       | Sicherheitseinrichtung. Zur Unterbrechung des Lasers den schwarzen Stopfen entfernen.                                                                                                    |  |  |
| 2 | EO-Fasersteckverbinder                | Stellt einen faseroptischen Ausgang für die Laserstrahlung, einen faseroptischen<br>Raman-Erfassungs- und einen elektrischen Laserverriegelungskreis für jeden<br>Gerätekanal zur Verfügung. Der elektrische Laserverriegelungskreis ist eigensicher<br>und hat der Endress+Hauser Zeichnung 4002396 zu entsprechen.<br>Die 3 Zinken auf der Sonde auf die 3 Stecker am EO ausrichten. Verriegelung<br>herunterziehen, um die Sonde zu sichern.<br>Es kann KEINE Laserstrahlung aus einem Kanal austreten, dessen EO-Fasersteck-<br>verbinder entfernt wird, denn das Entfernen des EO-Steckverbinders unterbricht<br>auch den Laserverriegelungskreis für diesen Kanal. |  |  |
| 3 | Luftauslass                           | Lüfter und Abluftauslass.                                                                                                    |  |  |
| 4 | CDRH-Produktetikett                   | Produktinformationen zum Raman Rxn2-Analysator.                                                                                                    |  |  |
| 5 | Analysatoranschlüsse                  | Touchscreen USB-Port, USB-Port, Ethernet-Ports, serieller RS-485-Port und<br>Touchscreen Video-Port.                                                                                                    |  |  |
| 6 | AC-Netzstrom, 100240 V AC<br>50/60 Hz | Netzbuchse, über die das Basisgerät mit AC-Leistung versorgt wird. Massestift auf diesem Steckverbinder dient als Schutzleiterklemme.                                                                                                    |  |  |
| 7 | Zugentlastung                         | Montageposition für Zugentlastung des EO-Faserkabels.                                                                                                    |  |  |

# 7 Inbetriebnahme

## 7.1 Konnektivität

Raman RunTime stellt an das Netzwerk angeschlossenen Clients Analysatordaten sowie Funktionen zur Analysatorsteuerung zur Verfügung. Raman RunTime unterstützt Modbus- und OPC-Konnektivität. OPC UA ist das empfohlene Protokoll, weil es die Übertragung von großen Datenmengen (vollständige Spektraldaten und Diagnose) ermöglicht und eine zuverlässigere Verbindung als OPC Classic darstellt. Allerdings ist auch Unterstützung für ältere OPC Classic Clients (DCOM, auch als OPC DA bezeichnet) integriert.

Für OPC-Funktionalität muss das Raman Rxn2-System an ein Netzwerk angeschlossen werden. Die Netzwerkeinstellungen können über **Options > System > Network** angezeigt und konfiguriert werden.

## 7.2 Elektrische und I/O-Anschlüsse

In der Mitte der Rückplatte befindet sich eine I/O-Anschlussplatte, auf der mehrere zusätzliche nicht eigensichere externe Niederspannungsschaltkreise zur Verfügung stehen:

- **Touchscreen.** USB 2.0 Typ A für den Anschluss an ein lokales Touchscreen-Display. Für den Betrieb des Geräts ist dies nicht erforderlich, da alle Betriebsparameter über die Automatisierungsschnittstellen des Geräts eingestellt werden können. Bei Endress+Hauser kann unter der Teilenummer 70187807 ein Touchscreen-Kit erworben werden, das das Schnittstellenkabel für diese Verbindung enthält.
- Display. Mini DisplayPort für eine Videoverbindung zu einem lokalen Touchscreen-Display. Für den Betrieb des Geräts ist dies nicht erforderlich, da alle Betriebsparameter über die Automatisierungsschnittstellen des Geräts eingestellt werden können. Dieser Port unterstützt KEIN DP++; daher wird ein aktiver Adapter für den Anschluss an ein Display ohne nativen DisplayPort benötigt. Bei Endress+Hauser kann unter der Teilenummer 70187807 ein Touchscreen-Kit erworben werden, das das Schnittstellenkabel für diese Verbindung enthält.
- Aux. Für eine zukünftige Verwendung reservierter USB 2.0 Typ A-Port.
- **RS-485.** DB9, der eine serielle Halbduplex-RS-485, Zweileiter plus Masse, Modbus RTU-Automatisierungsschnittstelle bereitstellt. Kontakt 2 ist Data+, Kontakt 3 ist Data-, Kontakt 5 ist Masse. Alle übrigen Kontakte sind inaktiv.

Die empfohlene Verdrahtung ist im Handel erhältlich: geschirmt, 2 verdrillte Paare, 22 AWG (American Wire Gauge), konfektioniert mit einem DB9-Anschluss und Backshell-Kit. Endress+Hauser empfiehlt das Kabel Carol C1352A, Anschluss TE Connectivity 5-747905-2 und Backshell-Kit 1991253-9. Als Ersatz können Kabel und Steckverbinder/Backshell äquivalenter Spezifikationen verwendet werden. Ein Paar wird für Data+ und Data- und einer der Leiter des zweiten Paars für die Masse verwendet. Die Abschirmung als Signalmasse zu verwenden, wird nicht empfohlen. Am Raman Rxn2 ist kein Anschluss speziell für die Schirmleitung vorgesehen. Die Abschirmung kann am Gerät am entgegengesetzten Ende des Kabels, das an den Raman Rxn2 angebracht ist, angeschlossen werden.

- Netzwerk 1. 10/100/1000 RJ45-Ethernet-Schnittstelle. Stellt eine Option zur Fernsteuerung und Automatisierungsdaten über OPC UA, OPC Classic und Modbus TCP zur Verfügung. Standardmäßige Ethernet-Kabel verwenden.
- Netzwerk 2. Wie Netzwerk 1. Beide Schnittstellen können gleichzeitig verwendet werden.

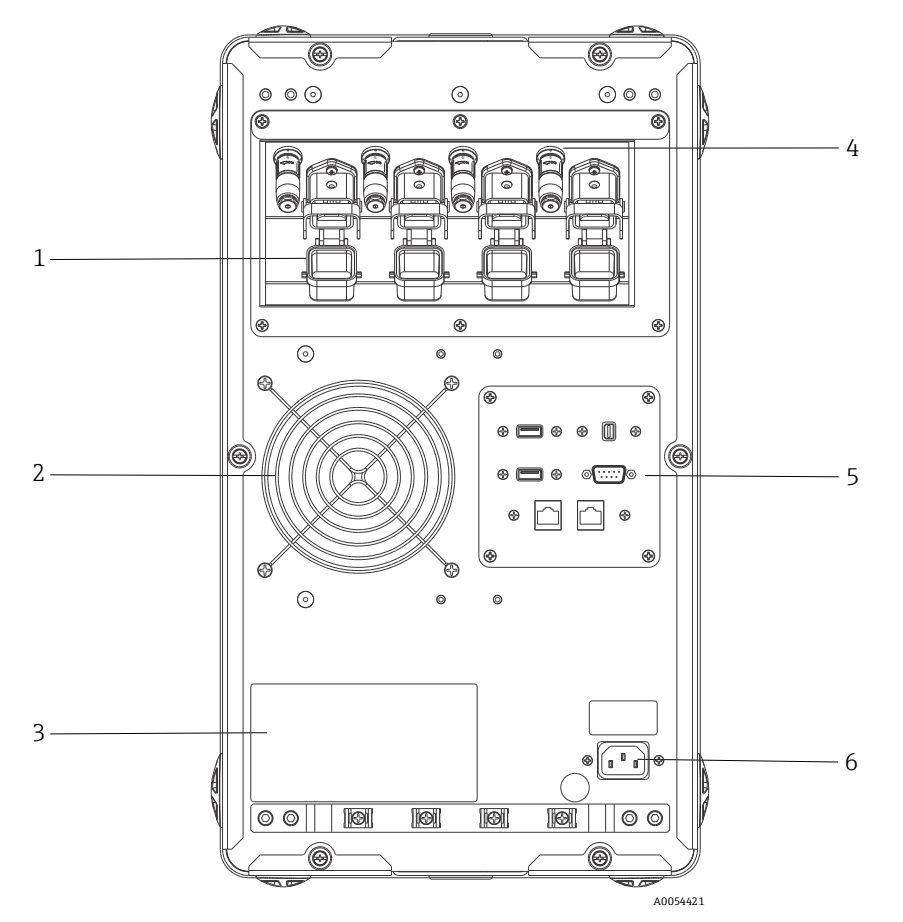

Abbildung 18: Rückwand eines vierkanaligen Raman Rxn2 -Analysators

| # | Beschreibung                             |  |  |
|---|------------------------------------------|--|--|
| 1 | Elektrooptischer (EO)-Faseranschluss     |  |  |
| 2 | Luftauslass                              |  |  |
| 3 | CDRH-Zertifizierung                      |  |  |
| 4 | Abgesetzter Verriegelungsstecker         |  |  |
| 5 | I/O-Schalttafel für externen Schaltkreis |  |  |
| 6 | AC-Steckdose: 100240 V AC, 50/60 Hz      |  |  |

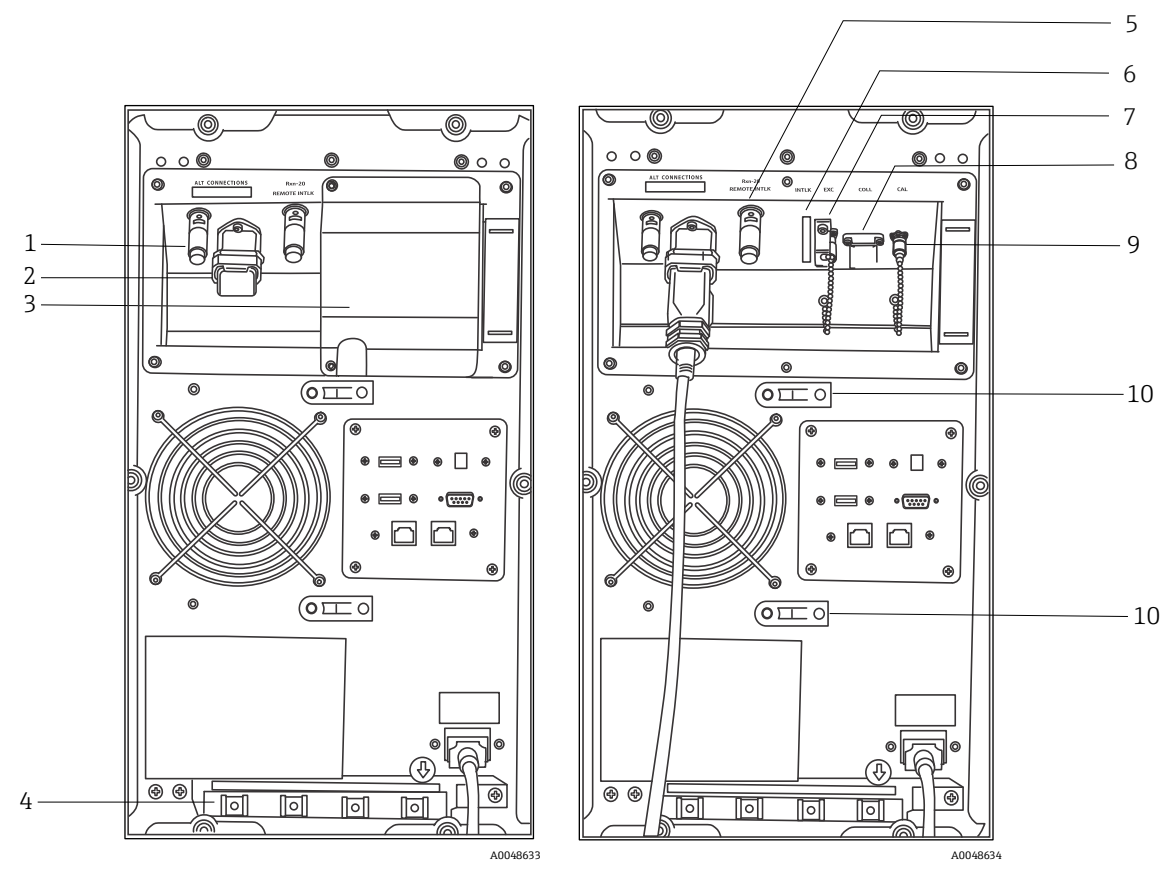

Abbildung 19: Rückplatte des Raman Rxn2 in der Hybridkonfiguration mit angebrachter Abdeckung für Rxn-20-Kanal (links) und entfernter Abdeckung (rechts)

| # | Beschreibung                                     | ÷ | #  | Beschreibung                                            |
|---|--------------------------------------------------|---|----|---------------------------------------------------------|
| 1 | Abgesetzter Verriegelungsstecker (ALT-Kanal)     | ( | 6  | Verriegelungsstecker (Rxn-20-Kanal)                     |
| 2 | EO-Faserverbindung (ALT-Kanal)                   |   | 7  | Anregungs-Port (Rxn-20-Kanal)                           |
| 3 | Abdeckung Rxn-20-Kanal                           |   | 8  | Erfassungs-Port (Rxn-20-Kanal)                          |
| 4 | Zugentlastung für EO-Faserkabel (ALT-Kanal)      |   | 9  | Kalibrier-Port (Rxn-20-Kanal)                           |
| 5 | Abgesetzter Verriegelungsschalter (Rxn-20-Kanal) |   | 10 | Zugentlastung für Faserkabelbaugruppe<br>(Rxn-20-Kanal) |

## 7.2.1 Leistung und Erdung

Der Raman Rxn2 verfügt auf der Geräterückseite über eine standardmäßige IEC-320 C-14 Buchse für den Netzanschluss. An das Basisgerät kann ein beliebiges Netzkabel mit einem IEC-320 C-13 Stecker angeschlossen werden. Der Raman Rxn2 kann mit einer Energieversorgung von 100...240 V AC und 50/60 Hz arbeiten. Für Anwendungen in den US wird ein Netzkabel mitgeliefert. Für Anwendungen außerhalb der US muss der Benutzer ein Netzkabel bereitstellen, das die lokalen/nationalen Standards erfüllt.

Darüber hinaus befindet sich auf der Geräterückseite eine Funktionserde-Klemme für eine zusätzliche Erdung, wenn diese benötigt wird. Die primäre Erdung erfolgt über die Erdungsklemme des IEC-Netzsteckers, die an das Erdungssystem des Gebäudes anzuschließen ist.

Den Raman Rxn2 niemals so positionieren, dass es schwierig ist, das Netzkabel abzuziehen. Ausschließlich adäquat ausgelegte Netzkabel mit dem Raman Rxn2-System verwenden.

## 7.2.2 Blockschaltbilder der elektrischen Anschlüsse

#### 7.2.2.1 Raman Rxn2 in der Einkanalkonfiguration

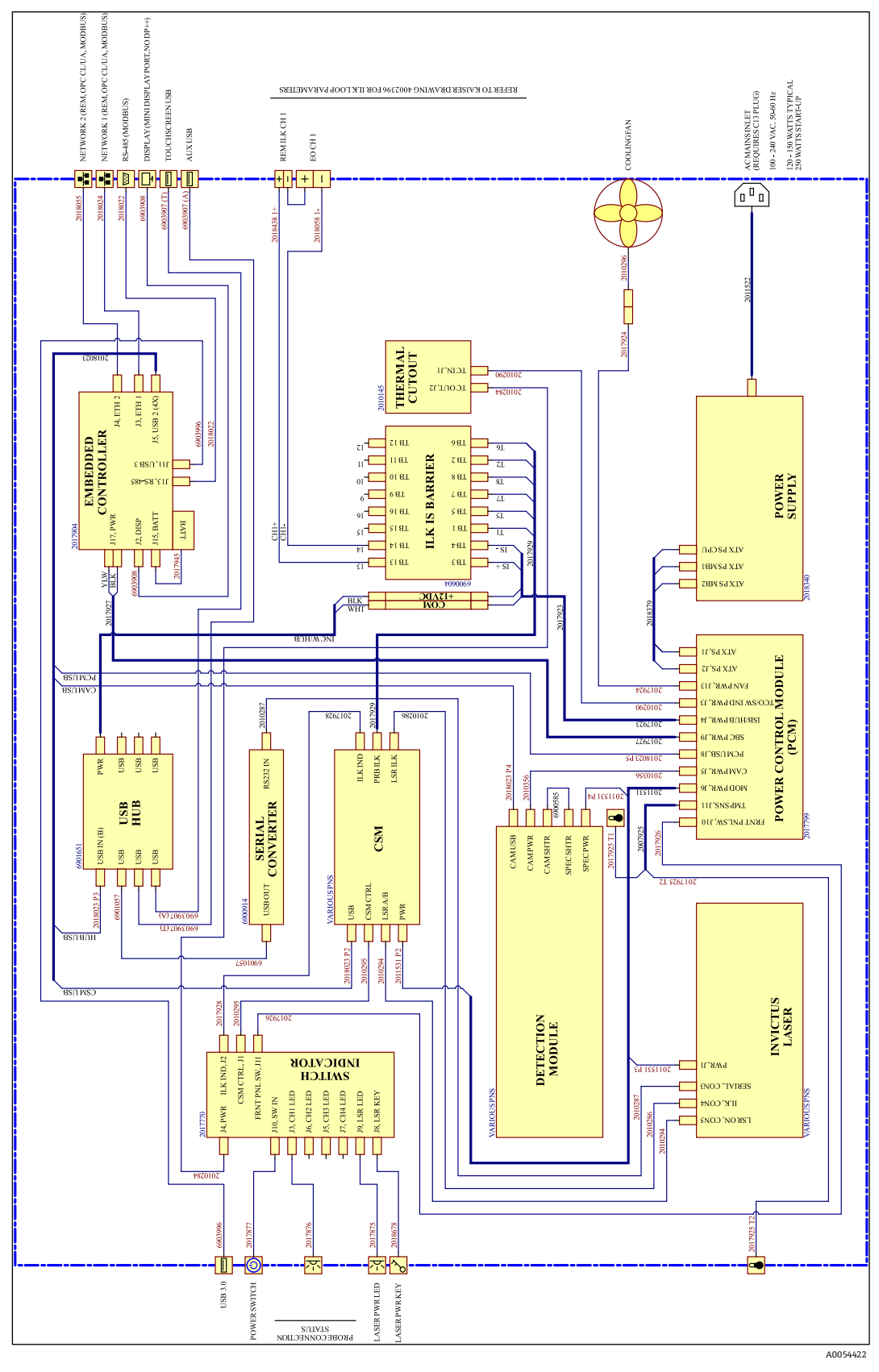

Abbildung 20: Raman Rxn2 in der Einkanalkonfiguration

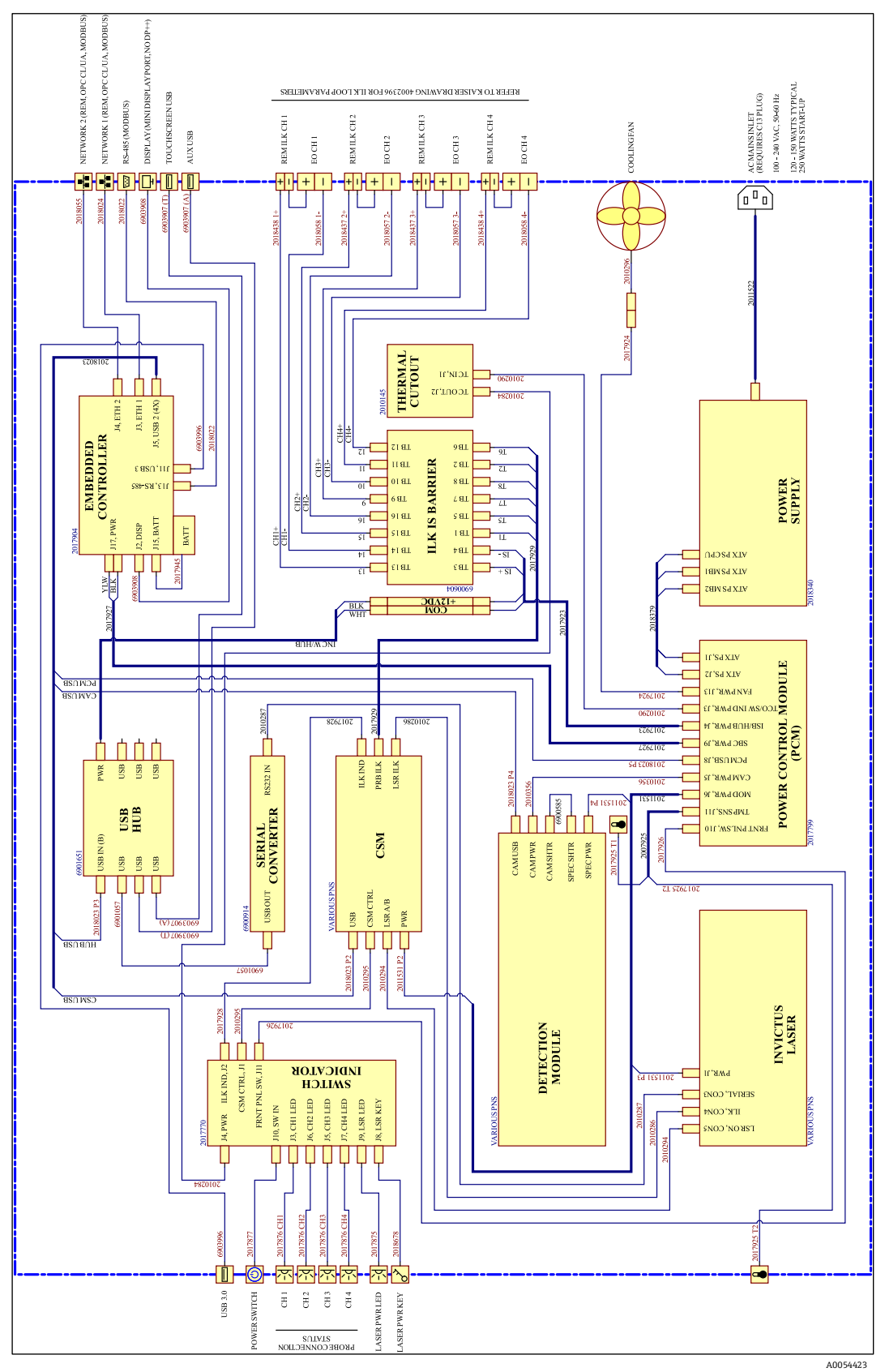

7.2.2.2 Raman Rxn2 in der Vierkanalkonfiguration

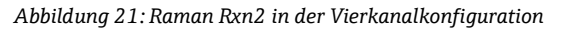

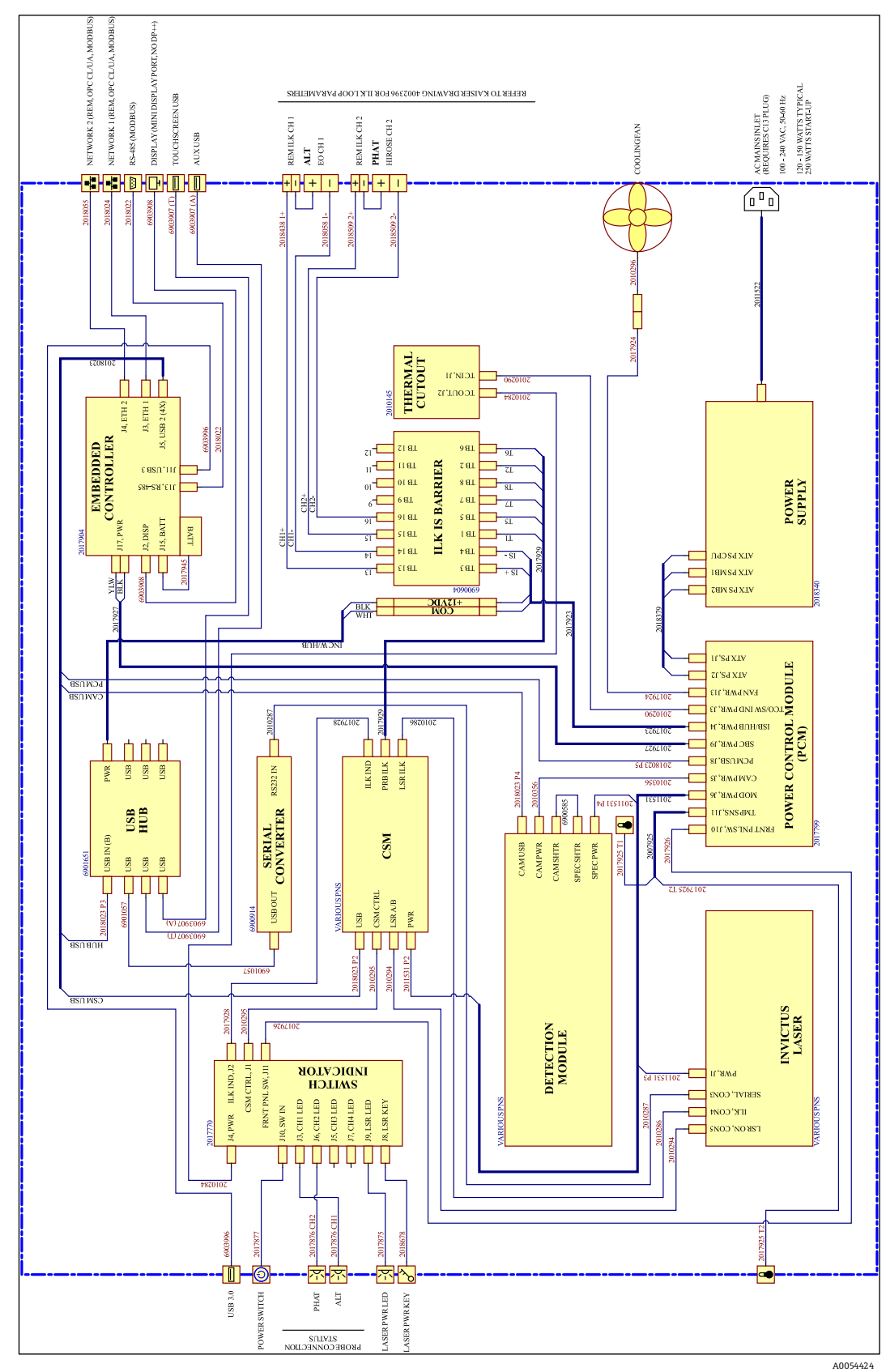

7.2.2.3 Raman Rxn2 in der Hybridkonfiguration

Abbildung 22: Raman Rxn2 in der Hybridkonfiguration

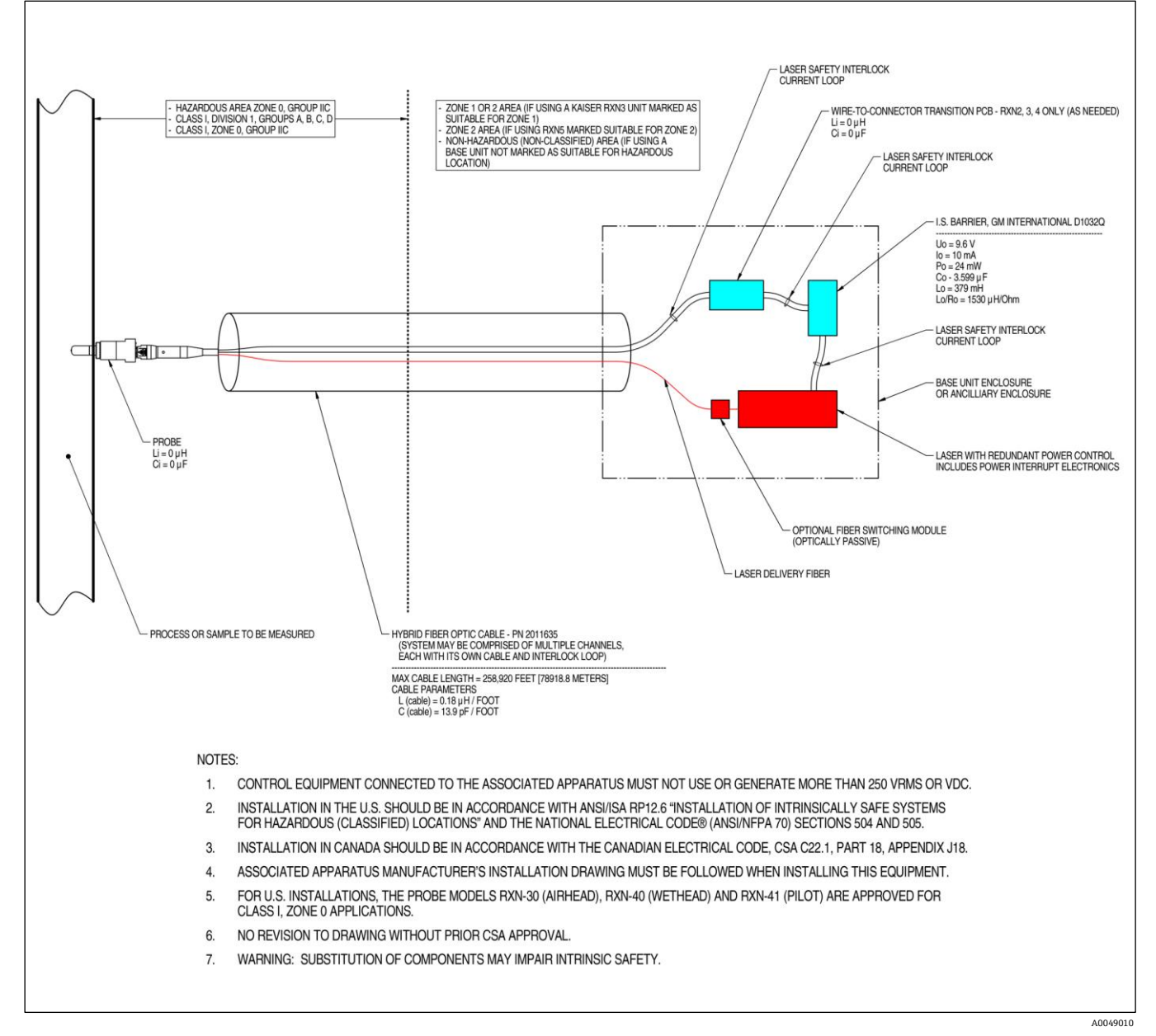

## 7.2.3 Zeichnung für die Installation in Ex-Bereichen

Abbildung 23: Zeichnung für die Installation in Ex-Bereichen (4002396 X6)

## 7.2.4 Abgesetzte Laserverriegelungsstecker

Auf dem Gerät befindet sich neben jedem Sondenstecker ein abgesetzter Verriegelungsstecker. Über diesen Stecker können Integratoren auf den individuellen Kanalverriegelungskreis des Analysators zugreifen und externe Schaltgeräte, wie z. B. Not-Aus-Taster und Türschalter, als zusätzliche Methoden zur Unterbrechung der Laserstrahlung für jeden Kanal anschließen. Dieser Stecker ist in Reihe mit dem Sondenstecker-Verriegelungskreis des zugehörigen Kanals angeordnet. Der Ausgang des Steckers ist eigensicher. Der Anschluss von externen Geräten, inklusive der Verkabelung, an diesen Steckverbinder hat gemäß der Zeichnung 4002396 zu erfolgen.

Bei Auslieferung des Geräts befindet sich in dem abgesetzten Verriegelungsstecker jedes Kanals ein Kurzschlussstecker. Sollte eine Feldverdrahtung für einen externen Schalter benötigt werden, kann ein abgesetztes Verriegelungskabel (Pigtail) erworben werden, um den Anschluss an die Feldverdrahtung vorzunehmen. Zur Verfügung stehen Teilenummer 70189075 (einzelner Pigtail) oder Teilenummer 70189076 (vier Pigtails). Ersatzkurzschlussstecker können unter der Teilenummer 70193450 erworben werden. Wenn ein Not-Aus-Schalter benötigt wird, um alle vier Kanäle eines vierkanaligen Geräts gleichzeitig zu unterbrechen, dann ist ein 4-poliger Schalter zu verwenden. Die vier separaten Verriegelungskreise sind galvanisch isoliert und können NICHT elektrisch verbunden werden. Endress+Hauser empfiehlt IDEC XN1E-BV404MR für einen 4PST-NC Not-Aus-Schalter.

Nähere Informationen zur abgesetzten Verriegelungsverbindung siehe Zeichnung 3000095.

## 7.3 Innenansicht des Raman Rxn2

Die nachfolgende Abbildung zeigt das Innere des Raman Rxn2 mit entfernter Abdeckung. Die internen Komponenten sind in allen Konfigurationen gleich.

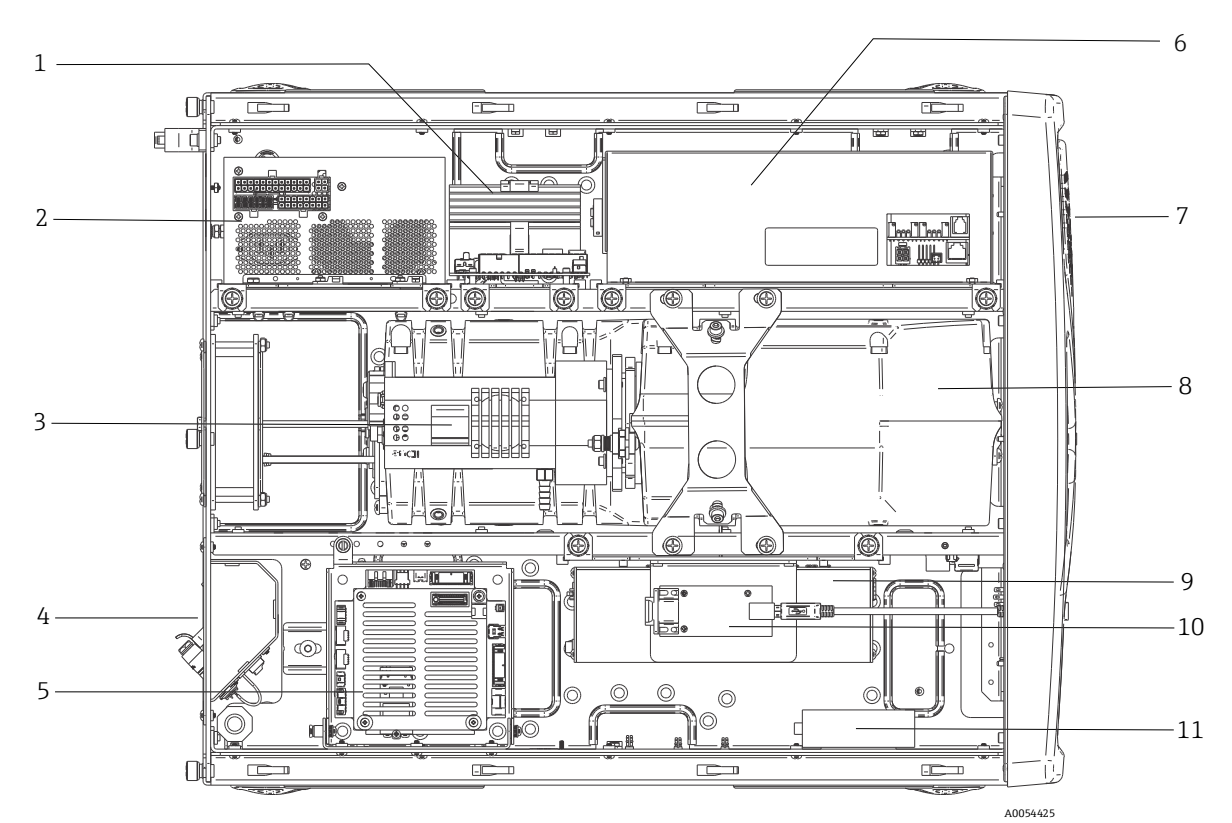

Abbildung 24: Innenansicht des Raman Rxn2-Analysators

| #  | Beschreibung                                          |
|----|-------------------------------------------------------|
| 1  | Stromreglermodul (Power Control Module, PCM)          |
| 2  | Energieversorgung                                     |
| 3  | Interner Temperatursensor                             |
| 4  | Faseroptik für Anregung und Erfassung                 |
| 5  | Integrierte Steuerung                                 |
| 6  | Lasermodul                                            |
| 7  | Lufteinlass mit eingebautem Umgebungstemperatursensor |
| 8  | Spektrographmodul                                     |
| 9  | CSM-Modul                                             |
| 10 | Serieller Konverter                                   |
| 11 | USB-Hub                                               |

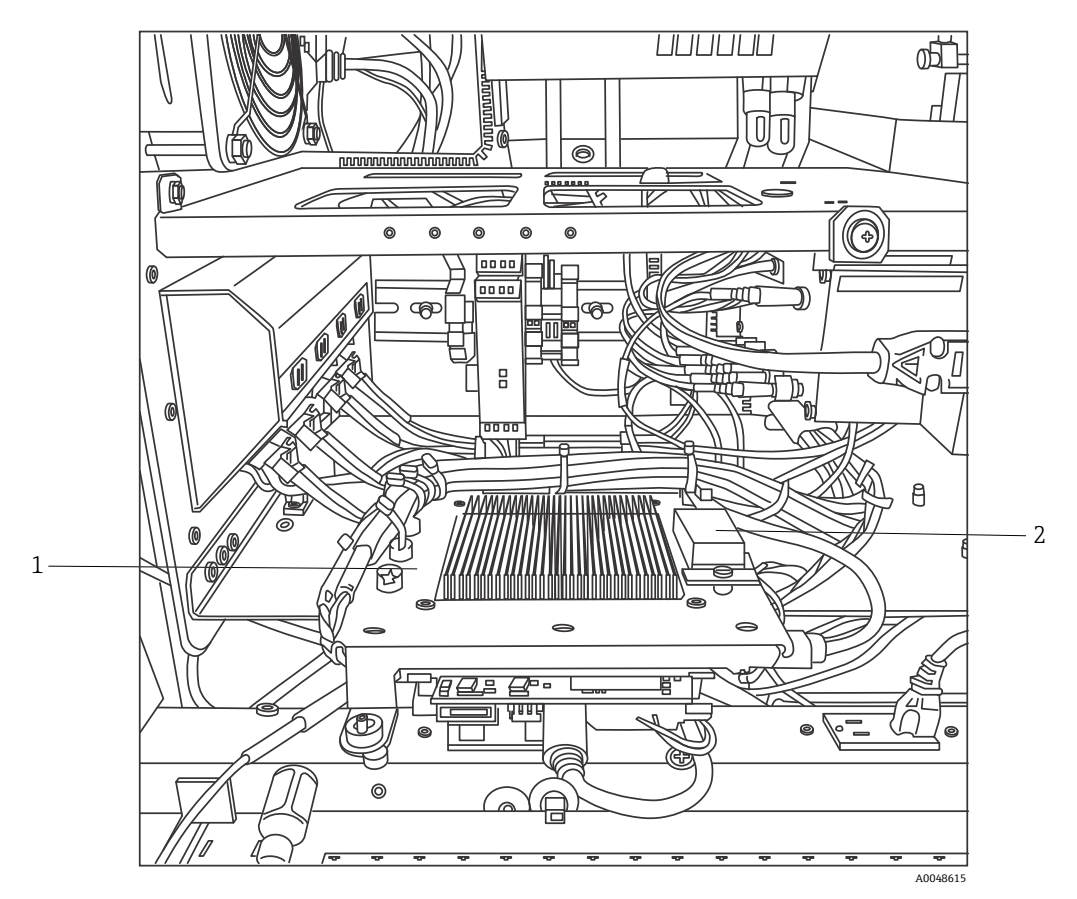

Abbildung 25: Integrierte Steuerung in der Serviceposition verriegelt

| # | Beschreibung                          |
|---|---------------------------------------|
| 1 | Eigensicherer Trenner Verriegelung    |
| 2 | Backup-Batterie integrierte Steuerung |

## 7.4 Hardware-Komponenten des Raman Rxn2

## 7.4.1 Laser

Der im Raman Rxn2 eingesetzte Laser ist eine Sonderausführung des Endress+Hauser Lasers der Klasse 3B. Er verfügt über einen verriegelbaren Injektor, der keine routinemäßige Justierung erfordert.

Der Laser kann über den Schalter LASER ENABLE auf der Frontseite des Basisgeräts jederzeit ein- und ausgeschaltet werden, während der Raman Rxn2 in Betrieb ist.

#### 7.4.1.1 Laseraustrittsöffnungen

Austrittsöffnungen für die Laserstrahlung sind an folgenden Stellen an und im Raman Rxn2 zu finden:

- Sondenkopf
- Anschlusstafel
- Kalibriermodul
- Laser

#### 7.4.1.2 Laserverriegelungskreis

Wenn ein Verriegelungsmechanismus in einem Faserkabel bricht, wird der Laser für diesen Kanal deaktiviert. Anderen Kanälen mit intakten Faserverriegelungen steht der Laser weiterhin zur Verfügung.

Damit auf einem Kanal Laserleistung ausgegeben werden kann, müssen eine Sonde und ein Kurzschlussstopfen für eine abgesetzte Verriegelung, Endress+Hauser Teilenummer 70193450, auf den entsprechenden Steckverbindern angebracht werden.

Auf den Sonden befinden sich zusätzliche Verriegelungsanzeigen für die Laserstrahlung. Nähere Informationen sind in der Betriebsanleitung zu der spezifischen Sonde zu finden.

## 7.4.2 Spektrograph

Der Spektrograph enthält die optischen Elemente, mit denen Rayleigh-Streuung herausgefiltert und Raman-Streuung auf den Detektor gerichtet wird. Die Spektrographenbaugruppe im Raman Rxn2 (die den Detektor einschließt), befindet sich in einer versiegelten Baugruppe und verfügt über keinerlei vom Benutzer zu wartende Komponenten.

## 7.4.3 Calibration Switching Module (Modul zur Kalibrierumschaltung)

Das Modul zur Kalibrierumschaltung (Calibration Switching Module, CSM) ist eine Schlüsselkomponente des Raman Rxn2. Mithilfe von hoch zuverlässigen Schaltern steuert es die verschiedenen Kanäle und führt eine automatische Wellenlängenkalibrierung mit einer Neonquelle sowie eine Laserwellenlängenkalibrierung mit einem Standard für die internen Raman-Verschiebung durch. Außerdem enthält es eine über die Software steuerbare Verschlussvorrichtung für den Laser.

Die Neonlampe stellt ein Breitbandspektrum von Linien für die Wellenlängenkalibrierung über das Raman-Spektrum zur Verfügung. Im Gegensatz zu Kalibrierprotokollen, die auf Raman-Banden beruhen, ist die Neonlampe zudem unempfindlich gegenüber spektralen Verschiebungen bei Temperatur- oder Druckänderungen.

Die Kalibrierung kann auf der internen Neonlampe vorgenommen werden, ohne dass eine externe Kalibriereinheit und die damit verbundene Neukalibrierung des Analysators notwendig sind. Der Standard für die interne Raman-Verschiebung ermöglicht eine Verfolgung der Laserwellenlänge.

Da sich die Lichtquelle für die Kalibrierung im Raman Rxn2 befindet, ist sie anfällig für Störungen durch Streulicht, das in die angeschlossenen Sonden eindringt. Vermeiden, dass Streulicht in an das Basisgerät angeschlossene Sonden eindringen kann, indem die Enden nicht verwendeter und angeschlossener Sonden abgedeckt werden.

Nähere Informationen zur Kalibrierung des Raman Rxn2-Analysators siehe Kapitel zur Software-Bedienung in der *Raman RunTime Betriebsanleitung (BA02180C)*.

## 7.4.4 Sicherungen

Auf dem Raman Rxn2 sind keine Sicherungen auszutauschen. Der Raman Rxn2 wird durch eine speziell angepasste ATX-Energieversorgung (Advanced Technology Extended), die keinerlei externe Sicherungen hat, mit Strom versorgt. Sollte sich ein Kurzschluss im Raman Rxn2 ereignen, dann auf der DC-Ausgabeseite der Energieversorgung. In diesem Fall schaltet sich die Energieversorgung selbst ab, und der Benutzer muss sie manuell zurücksetzen, indem er, nachdem die Ursache des Kurzschlusses beseitigt wurde, den Stecker abzieht und 5 Minuten lang ausgesteckt lässt.

## 7.4.5 Mobiler Rollwagen als optionales Zubehör

Optional ist für alle Raman Rxn2-Konfigurationen ein ergonomischer mobiler Rollwagen/Trolley erhältlich. Das Raman Rxn2-Modell mit mobilem Rollwagen enthält den eingebetteten Raman Rxn2-Analysator sowie einen integrierten Aufbewahrungsbereich für die Sonde und die Optik, einen Probenraum für Routineanalysen und einen Aufbewahrungsbereich für das Glasfaserkabel. Für den Anschluss des Rollwagens an die Netzstromversorgung steht ein integriertes, international zugelassenes kurzes Netzkabel (Pigtail) zur Verfügung.

Das Pigtail ist mit einer standardmäßigen IEC-320 C-14 Steckdose ausgestattet, an die jedes standardmäßige und lokal zugelassene Netzkabel mit einem IEC-320 C-13 Stecker angeschlossen werden kann, um den Rollwagen mit Strom zu versorgen. Der Rollwagen kann mit 100...240 V AC und 50/60 Hz arbeiten. Im Inneren des Rollwagens wird die Netzstromversorgung über eine international zugelassene Netzverteilerleiste mit international zugelassenen Kabeln an das Raman Rxn2-Basisgerät, den Touchscreen-Monitor und optionales Kalibrierzubehör verteilt. Bei Rollwagen, die in den kontinentalen Vereinigten Staaten verkauft werden, ist im Lieferumfang ein zugelassenes 3 m (39,4 in) langes Kabel für den Anschluss an die Netzstromversorgung enthalten. Bei Rollwagen, die außerhalb der kontinentalen Vereinigten Staaten verkauft werden, ist das Netzkabel NICHT im Lieferumfang enthalten. Der Endbenutzer oder lokale Distributor ist dafür verantwortlich, ein lokal zugelassenes Kabel für den Anschluss an die Netzstromversorgung bereitzustellen.

Nähere Informationen siehe Raman Rxn Rollwagen Betriebsanleitung (BA02175C).

#### 7.4.6 Luftfilter

Der Raman Rxn2 enthält einen gehefteten Polyester-Spun-Luftfilter, um das Eindringen von Staub in das Basisgerät zu verringern. Der Luftfilter ist über eine magnetisch gesicherte Zugangsplatte auf der Gerätefront zugänglich. Einmal monatlich oder wenn die integrierte Software einen Fehler wegen zu hoher Innentemperatur ausgibt (wenn die Umgebungstemperatur innerhalb der Spezifikationen liegt), sollte der Luftfilter mit Druckluft gereinigt werden. In extrem staubigen Umgebungen ist der Luftfilter öfter zu reinigen. Der Luftfilter hat eine blaue klebrige Seite, die im Basisgerät so auszurichten ist, dass sie nach außen zeigt.

Wenn ein Austauschfilter benötigt wird (Teilenummer 70207492), finden Sie auf unserer Website eine Liste der lokalen Vertriebskanäle in Ihrem Gebiet (https://endress.com/contact).

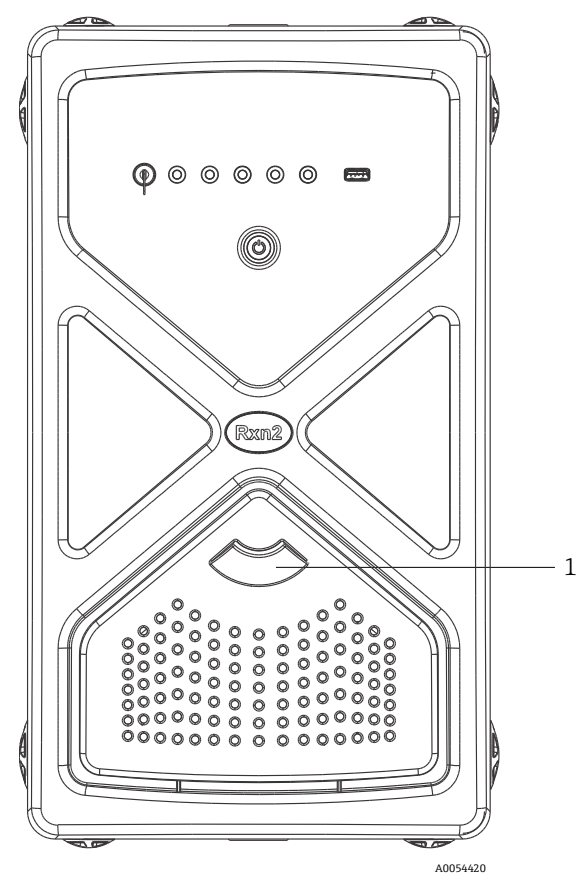

Abbildung 26: Ziehen (1), um Zugang zum Luftfilter zu erhalten

## 8 Bedienung

#### **WARNUNG**

Wenn der Netzschalter des Raman Rxn2-Analysators eingeschaltet und der Laserschlüsselschalter auf ON steht, müssen alle angebrachten Sonden verschlossen oder abgedeckt sein oder in der zu messenden Probe eingetaucht bleiben.

## 8.1 Integrierte Raman RunTime-Software

Raman RunTime ist die integrierte Steuerungssoftware, die auf allen Raman Rxn2-Analysatoren installiert ist. Sie ist für die einfache Integration in standardmäßige multivariate Analyse- und Automatisierungsplattformen gedacht, um *in situ* eine Lösung zur Prozessüberwachung und -steuerung in Echtzeit zu ermöglichen. Raman RunTime stellt eine OPC- und Modbus-Schnittstelle dar, die Clients Analysatordaten sowie Funktionen zur Analysatorsteuerung zur Verfügung stellt. Eine vollständige Anleitung zur Konfiguration und Verwendung des Raman Rxn2 mit Raman RunTime siehe *Raman RunTime Betriebsanleitung (BA02180C)*.

## 8.2 Ersteinrichtung von Raman RunTime

Wie folgt vorgehen, um die Ersteinrichtung der Raman RunTime-Software vorzunehmen.

- 1. Namen des Analysators kundenspezifisch anpassen. Der Standardname lautet "Raman Analyzer":
- Über das Raman RunTime Dashboard zu **Options > System > General** navigieren.
- Auf das Feld Instrument Name klicken.
- Einen benutzerspezifischen Namen eingeben, z. B. Raman Rxn2-785 SBAAAF12000. Anschließend auf **Apply** klicken. Beim Export von Diagnosedaten und in Kalibrierscheinen wird das System anhand des Analysatornamens identifiziert.
- 2. (Optional) Touchscreen kalibrieren:
  - Über das Dashboard zu **Options > System > General > Calibrate Touch Screen** navigieren.
  - Den Aufforderungen im Bildschirm folgen. Beim Befolgen der Bildschirmaufforderungen und Berühren der geforderten Punkte die Kante des Fingernagels verwenden, um eine bessere Kalibrierung zu erreichen.
- 3. Identität für Kommunikationsprotokolle und Netzwerkeinstellungen benutzerspezifisch anpassen:
  - Zu Options > System > Network navigieren.
  - Auf das Feld **Hostname** klicken.
  - Einen benutzerspezifischen Namen eingeben und auf Apply klicken. Dieser Schritt ist von kritischer Bedeutung, denn der Hostname ist der Name, mit dem das Raman Rxn-System in Kommunikationsprotokollen identifiziert wird.

Bei Verwendung von DHCP wird die IP-Adresse automatisch bezogen.

- (Optional) Soweit zutreffend die statischen IP-Informationen eingeben, dann auf Apply klicken.
- 4. Datum und Uhrzeit einstellen:
  - Über das Dashboard zu Options > System > Date & Time navigieren.
  - Uhrzeit, Datum und Zeitzone eingeben oder
  - Time Synchronization aktivieren. Eine Zeitserveradresse im lokalen Netzwerk angeben.
  - Auf Apply klicken.
    - Wenn Datum und Uhrzeit manuell eingestellt werden, sicherstellen, dass die Zeitzone korrekt eingerichtet ist, bevor mit anderen Einstellungen fortgefahren wird.
    - Dieser Schritt ist ebenfalls von kritischer Bedeutung, da die spektrale Erfassung und die sich daraus ergebenden Dateien und Kommunikationsprotokolle anhand des Datums/der Uhrzeit des Systems verwaltet werden.

- 5. Namen für jede Sonde/jeden Quadranten angeben, z. B. Sonde 1, Sonde 2:
  - Im Dashboard auf die Titelleiste der Sonde klicken, für die ein Name vergeben werden soll. Die Detailansicht für den Strom oder die Sonde wird angezeigt.
  - Die Registerkarte Settings auswählen und auf Name klicken.
  - Den Namen der Sonde eingeben und auf Apply klicken.
  - System mindestens zwei Stunden lang stabilisieren lassen, bevor mit der Kalibrierung fortgefahren wird.
- 6. Eine Anleitung zur Erstkalibrierung und Verifizierung siehe Raman RunTime Betriebsanleitung (BA02180C).

## 8.3 Kalibrierung und Verifizierung

Eine zuverlässige, übertragbare Kalibrierung ist entscheidend, um die zu verschiedenen Zeiten oder mit verschiedenen Analysatoren erfassten Daten vergleichen zu können. Verschiedene Instrumente, die die gleiche Probe analysieren, können nahezu identische Spektren erzeugen, wenn sie korrekt kalibriert wurden. Das Raman RunTime-Softwarepaket enthält einen automatischen Kalibrierassistenten, der den Benutzer durch den Vorgang zur automatischen Kalibrierung der Wellenlänge, der Achsen für die Intensität sowie der Laserwellenlänge führt.

Nach der Erstkalibrierung während der Installation ist die Funktion Calibrate Periodically in der Regel ausreichend, um die Wellenlängen- und Laserkalibrierung des Raman Rxn2 aufrechtzuerhalten.

Nachfolgend ist die empfohlenen Kalibrier- und Verifizierungssequenz zusammengefasst:

- 1. Interne Kalibrierung
- 2. Sondenkalibrierung
- 3. Sondenverifizierung

#### 8.3.1 Interne Kalibrierung

Die Raman Rxn2-Analysatoren verfügen über interne Kalibrierstandards für Spektrograph und Wellenlänge. Die internen Kalibrieroptionen sind:

- Automatic. Wenn das Gerät bereits kalibriert ist, dann vergleicht diese Einstellung die aktuelle Analysatorreaktion mit den Kalibrierspezifikationen und wendet eine algorithmische Korrektur an, falls die Reaktion des Analysators leicht außerhalb der Spezifikation liegen sollte. Außerdem nimmt diese Einstellung eine Neukalibrierung vor, wenn die Wellenlänge des Spektrographen, des Lasers oder beide außerhalb der Spezifikation liegen. Wenn der Analysator nicht kalibriert ist, nimmt diese Einstellung eine Ausrichtungskalibrierung vor, gefolgt von einer vollständigen Wellenlängenkalibrierung und einer vollständigen Laserwellenlängenkalibrierung.
- Recalibrate X Axis. Erzwingt eine vollständige Wellenlängen- und Laserkalibrierung, ohne zuerst zu prüfen, ob der Analysator innerhalb der Spezifikation arbeitet.
- **Recalibrate All.** Durch diese Einstellung wird die Ausrichtungskalibrierung wiederholt, bevor eine vollständige Wellenlängenkalibrierung des Spektrographen und des Lasers vorgenommen wird. Bitte beachten: Nachdem **Recalibrate All** beendet wurde, sind die Intensitätskalibrierungen und Verifizierungen aller Sonden ungültig.

Informationen zum Durchführen oder Einrichten von periodischen internen Kalibrierungen siehe Kapitel zu Kalibrierung und Verifizierung in der *Raman RunTime Betriebsanleitung (BA02180C)*.

#### 8.3.2 Sondenkalibrierung

Die Empfindlichkeit des Raman Rxn2 variiert mit der Wellenlänge aufgrund von Schwankungen im Durchsatz der Optik und der Quanteneffektivität des CCD. Mithilfe der Sondenkalibrierfunktion in Raman RunTime lassen sich die Auswirkungen dieser Abweichung aus den gemessenen Spektren entfernen.

Die Sondenkalibrierung für die Raman Rxn2-Analysatoren kann mithilfe eines sondenspezifischen Kalibrier-Kits oder mithilfe des Raman-Kalibrierzubehörs HCA durchgeführt werden. Zur Bestimmung des geeigneten Kalibrierzubehörs siehe entsprechendes Handbuch zur betreffenden Sonde oder Optik. Nähere Informationen dazu, wie die spezifische Analysator/Sonden-Kombination zu kalibrieren ist, sind im Handbuch zum Kalibrierzubehör zu finden. Für jeden Kanal muss die Sonde separat kalibriert werden. Die Sondenkalibrierung kann durchgeführt werden, während Experimente aktiv sind, so z. B., wenn eine Sonde eingerichtet werden muss, während eine andere Sonde aktiv ist. Wenn eine Sondenkalibrierung ausgelöst wird, werden sämtliche gerade laufenden Erfassungen automatisch abgebrochen und die Kalibrierung vorgenommen. Nach Abschluss der Kalibrierung nehmen alle aktiven Sonden automatisch den Normalbetrieb wieder auf.

## 8.3.3 Sondenverifizierung

Mithilfe des Assistenten zur Sondenverifizierung (Probe Verification Wizard) kann verifiziert werden, dass der Raman Rxn2 innerhalb der Spezifikationen arbeitet. Die Sondenverifizierung erfasst das Raman-Spektrum einer standardmäßigen Raman-Probe, in der Regel 70 % IPA oder Zyclohexan, und analysiert das resultierende Spektrum auf Peakpositionen, Peakflächenverhältnisse und Raman-Signalstärke. Die Verifizierung der Peakpositionen bestätigt, dass die Kalibrierungen des Spektrographen und der Laserwellenlänge innerhalb der Spezifikation liegen. Die Verifizierung der Peakflächenverhältnisse bestätigt, dass die Intensitätskalibrierungen innerhalb der Spezifikation liegen. Die Verifizierung der Signalstärke bestätigt, dass der Rauschabstand (Signal-to-Noise-Ratio, SNR) des Geräts innerhalb der Spezifikation liegt. Es wird ein Bericht erstellt, der die Ergebnisse der einzelnen Verifizierungsschritte zusammen mit der Angabe Pass/Fail aufführt.

Dieser Schritt ist nicht erforderlich, um ein Raman-Spektrum zu erfassen, aber er wird dringend empfohlen. Zur Bestimmung des geeigneten Verifizierungszubehörs und akzeptabler Referenzproben sowie zu Informationen dazu, wie die spezifische Analysator/Sonden-Kombination verifiziert wird, siehe Handbuch zur jeweiligen Sonde oder Optik.

# 9 Diagnose und Störungsbehebung

Raman RunTime stellt Diagnoseinformationen zur Verfügung, die im Störungsfall helfen, die für den Analysator notwendigen Abhilfemaßnahmen zu bestimmen. Nähere Informationen siehe Abschnitt zu Systemwarnungen und -fehlern in der *Raman RunTime Betriebsanleitung (BA02180C)*.

## 9.1 Warnungen und Fehler

## 9.1.1 Systemstatus

Die Schaltfläche Status in der Mitte der Statusleiste in der Hauptanzeige zeigt den aktuellen Status des Systems an.

| Symbol  | Beschreibung                                                                                                    |
|---------|----------------------------------------------------------------------------------------------------|
| ОК      | Wenn das System vollständig kalibriert ist und wie erwartet arbeitet, zeigt die Schaltfläche <b>Status</b> in der Mitte der<br>Statusleiste in der Hauptanzeige "OK" an und ist <b>grün</b> .                                                                                                    |
| Warning | Wird eine Systemwarnung festgestellt, nimmt die Schaltfläche <b>Status</b> die Farbe <b>Gelb</b> an. Warnungen sollten zur<br>Kenntnis genommen werden, allerdings ist möglicherweise keine sofortige Maßnahme erforderlich. Auf die<br>Schaltfläche <b>Status</b> klicken, um Details der Warnung anzuzeigen. Die häufigste Warnung tritt auf, wenn nicht alle<br>aktivierten Kanäle an eine Sonde angeschlossen sind. Die Schaltfläche blinkt kontinuierlich, bis das Problem behoben<br>wird.<br>Auf die Schaltfläche <b>Status</b> klicken, um Details zur Warnung anzuzeigen. |
| Error   | Wenn ein Systemfehler festgestellt wird, wechselt die Schaltfläche <b>Status</b> zu <b>Rot</b> . Ein Fehler erfordert sofortige<br>Maßnahmen zur Wiederherstellung der Systemleistung.<br>Auf die Schaltfläche <b>Status</b> klicken, um Details zum Fehler anzuzeigen.                                                                                                    |

## 9.1.2 Nicht kalibrierte Kanäle

In einigen Fällen entscheiden Benutzer möglicherweise, nicht alle verfügbaren Kanäle auf einem Raman Rxn2-Analysator zu nutzen. Diese nicht verwendeten/nicht kalibrierten Kanäle können zur Ausgabe von Warnungen führen, wodurch das gesamte System in den Warnzustand versetzt wird. Um diese fehlerhaften Warnungen über nicht verwendete und nicht kalibrierte Kanäle zu vermeiden, kann der Benutzer die nicht verwendeten Sonden/ Kanäle individuell ausschalten, indem in der Anzeige **Options > Calibration** neben jeder Sondennummer die Option **ON/OFF** ausgewählt werden.

Wenn ein Systemfehler festgestellt wird, wechselt die Schaltfläche Status zu Rot.

- 1. Auf die rote Statusanzeige klicken, um Details zur Warnung oder zum Fehler anzuzeigen.
- 2. Sollte der Analysator die Kommunikation mit der Schnittstelle unterbrechen, zu **Options** navigieren, die Option **System** und dann **Restart** auswählen. Der Analysator startet daraufhin neu. Dadurch wird die Kamera/Schnittstellen-Kommunikation wiederhergestellt.

## 9.1.3 Niedrige Laserleistung

Um die Umgebungsdaten des Lasers zu überprüfen, zur Registerkarte **Options > Diagnostics > Environment** wechseln.

Besteht der Verdacht auf eine geringe Laserleistung aufgrund eines schwachen Signals im Raman-Spektrum, Diagnose der Laserleistung wie in der nachfolgenden Abbildung hervorgehoben überprüfen. Die Laserleistung sollte innerhalb von 10 mW des Laserleistungssollwerts liegen.

Der Laserdiodenstrom nimmt mit der Zeit aufgrund einer normalen Alterung der Diode zu. Raman RunTime gibt eine Warnung aus, wenn der Laserdiodenstrom 80 % seiner Stromgrenze erreicht, und einen Fehler, wenn er 90 % seiner Grenze erreicht. In beiden Fällen empfiehlt Raman RunTime eine Wartung des Lasermoduls. Wenn der Laserdiodenstrom schließlich seinen Grenzwert erreicht, befindet sich der Laser im Fehlerzustand und die Laserleistung nimmt allmählich ab. Für Kontakt zum Technischen Service besuchen Sie unsere Website, wo eine Liste der lokalen Vertriebskanäle in Ihrer Nähe ist (https://endress.com/contact).

| Name                           | Value |  |  |
|--------------------------------|-------|--|--|
| stem Environment               |       |  |  |
| CSM Diamond Heater Temperature | 64.9  |  |  |
| Detector Temperature           | -40.0 |  |  |
| External Temperature           | 23.0  |  |  |
| Internal Temperature           | 30.0  |  |  |
| Laser Cooler Current           | 1.1   |  |  |
| Laser Cooler Voltage           | 1.6   |  |  |
| Laser Diode Current            | 0.8   |  |  |
| Laser Diode Temperature(C)     | 18.9  |  |  |
| Laser Diode Voltage            | 1.7   |  |  |
| Laser Enclosure Temperature(C) | 29.9  |  |  |
| Laser Heat Sink Temperature(C) | 31.8  |  |  |
| Laser Power                    | 480.0 |  |  |
|                                |       |  |  |
|                                |       |  |  |
|                                |       |  |  |

Abbildung 27: Registerkarte "Environment" zur Anzeige von Laserdiodenstrom und Laserleistung

## 9.1.4 EIN/AUS-Taste blinkt

Wenn die Software nicht zur Verfügung steht, blinkt die **EIN/AUS**-Taste, um auf ein Problem aufmerksam zu machen.

| Verhalten                                                                                                    | Problem                                                                                                    | Lösung                                                                                                    |
|----------------------------------------------------------------------------------------------------|----------------------------------------------------------------------------------------------------|----------------------------------------------------------------------------------------------------|
| 2-mal schnell<br>aufeinanderfolgendes<br>Blinken, gefolgt von<br>einer Pause, in der die<br>Taste länger leuchtet. | Weist auf ein Problem mit der Netzstrom-<br>versorgung hin. Könnte anzeigen, dass die<br>Stromversorgung unterbrochen wurde. Das<br>Blinken stoppt, wenn die verbleibende Leistung<br>aufgebraucht ist und die Stromversorgung nicht<br>wiederhergestellt wird. | Unversehrtheit des Netzkabels und sicheren Sitz<br>seiner Verbindung prüfen. Wenn kein Stromausfall<br>im Werk besteht, könnte das Problem am Netzteil<br>liegen und ein Austausch erforderlich sein. Service<br>kontaktieren.                                                                                                    |
| 3-mal schnell<br>aufeinanderfolgendes<br>Blinken, gefolgt von<br>einer Pause, in der die<br>Taste länger leuchtet. | Gibt an, dass das System ein Problem in der<br>Netzstromversorgung festgestellt und erfolglos<br>versucht hat, den normalen Netzstrombetrieb<br>wiederherzustellen.                                                                                             | Höchstwahrscheinlich besteht ein Problem mit der<br>Netzstromversorgung, und ein Austausch ist<br>erforderlich. Service kontaktieren. Der Betrieb kann<br>temporär auf folgende Art wiederhergestellt werden:<br>Netzkabel vom Gerät abziehen und abwarten, bis die<br>Ein-/Ausschalttaste zu blinken aufhört; danach<br>Netzkabel wieder einstecken. Wenn sich das Gerät<br>normal einschaltet, Gerät weiter verwenden,<br>während auf das Austauschnetzteil gewartet wird. |
| 6-mal schnell<br>aufeinanderfolgendes<br>Blinken                                                                   | Zu heiß im Gerät. Das Gerät ist für eine<br>Umgebung bis zu 35 °C (95 °F) ausgelegt.<br>Das Gerät schaltet seine Stromversorgung ab,<br>wenn es zu heiß wird.                                                                                                   | Umgebungstemperatur rund um das Gerät<br>überprüfen. Wenn die Temperatur den zulässigen<br>Grenzwert nicht überschreitet, Service kontaktieren.                                                                                                    |

## 9.1.5 Kurzübersicht Störungsbehebung

| Diagnosetitel                                                 | Lösung                                                                                                    |
|---------------------------------------------------------------|----------------------------------------------------------------------------------------------------|
| Sonde gibt keine Laserstrahlung ab                            | Prüfen, ob die Sonde korrekt angeschlossen ist. Sicherstellen, dass der Laserschlüssel-<br>schalter auf <b>ON</b> steht und die Anzeigeleuchte eingeschaltet ist. Prüfen, ob der<br>Blendenschalter auf <b>ON</b> steht. Prüfen, ob der abgesetzte Entriegelungssteckverbinder<br>auf einem spezifischen Kanal vorhanden ist. |
| Raman RunTime ist eingefroren und<br>reagiert nicht           | Gerät neu starten, indem die <b>EIN/AUS</b> -Taste auf der Gerätefrontseite 12 Sekunden<br>lang heruntergedrückt wird, bis sich das Gerät abschaltet. Ein-/Ausschalttaste<br>loslassen. Ein-/Ausschalttaste kurz herunterdrücken, um das Gerät wieder<br>einzuschalten.                                                       |
| Raman RunTime gibt eine Warnung<br>zur Detektortemperatur aus | Kamera hatte keine Zeit zum Abkühlen. In der Regel benötigt die Kamera 20 bis<br>25 Minuten vom Einschalten bis zum Abkühlen auf die korrekte Temperatur.                                                                                                    |
| Sondenfaser ist gebrochen                                     | Ein gebrochenes Faserkabel öffnet die Verriegelung und schaltet den Laser aus.<br>Für Kontakt zum Technischen Service besuchen Sie unsere Website, wo eine Liste<br>der lokalen Vertriebskanäle in Ihrer Nähe ist (https://endress.com/contact).                                                                              |
| Laser ist ausgefallen                                         | Laserstrom- und -leistungswerte unter <b>Options &gt; Diagnostics</b> überprüfen. Für<br>Kontakt zum Technischen Service besuchen Sie unsere Website, wo eine Liste der<br>lokalen Vertriebskanäle in Ihrer Nähe ist (https://endress.com/contact).                                                                           |
| Raman RunTime initialisiert sich nicht                        | Anweisungen im Kapitel zur Wiederherstellung der Recovery Console befolgen, um<br>eine bereits gespeicherte Exportdatei wiederherzustellen, die Einstellungs-, Kalibrier-<br>und Verifizierungsdaten enthält.                                                                                                    |

## 9.2 Raman Rxn2-System und Leistungsverlust

Das Gerät speichert seine letzte bekannte Leistungsstufe im nichtflüchtigen Speicher. Sollte zu irgendeinem Zeitpunkt die Stromversorgung zum Gerät unterbrochen werden, ruft das Gerät seinen letzten bekannten Leistungszustand ab und kehrt, sobald die Stromversorgung wiederhergestellt wurde, in diesen Leistungszustand zurück. Wenn das Gerät z. B. bei Unterbrechung der Stromversorgung eingeschaltet war, dann wird es sich nach Wiederherstellen der Stromversorgung automatisch einschalten. Wenn der Laser eingeschaltet war und der Laserschlüsselschalter ebenfalls auf ON stand, dann schaltet sich der Laser ein. In dem unwahrscheinlichen Fall, dass diese Situation eintritt, besteht die Gefahr, dass Personen der Laserstrahlung ausgesetzt werden. Wenn das Gerät bei Unterbrechung der Stromversorgung EINGESCHALTET war, dann blinkt der Netzschalter der Geräts während der Stromunterbrechung 30 bis 60 Sekunden lang mit einem Fehlercode, der aus zweimaligem Blinken besteht, um anzuzeigen, dass die Stromversorgung unterbrochen wurde.

# 10 Wartung

## 10.1 Optimierung

Wenn der Raman Rxn2 bewegt wurde, kann es notwendig sein, seine Leistung erneut zu optimieren. Zuerst die Geräteleistung mit Raman RunTime verifizieren und die aktuellen Ergebnisse mit der vorherigen Verifizierung vergleichen. Wenn die Signalintensität deutlich abgenommen hat, kann der Benutzer von den nachfolgenden Optimierungsrichtlinien profitieren.

## **10.1.1** Probenposition

Wenn die Probe aus dem Brennpunkt der Sonde entfernt wurde, wird von der Sonde weniger Raman-Streuung erfasst und an den Spektrographen übertragen. Dies ist der einfachste Bereich für eine erste Überprüfung.

In einem abgedunkelten Raum wie folgt vorgehen:

- 1. In der Ansicht Stream Detail auf Focus klicken.
- 2. Beobachten, wie das Signal als Reaktion auf die Bewegung der Probe vor der Sonde zu- und abnimmt.
- 3. Auf potenzielles Laserlicht achten, das während dieses Vorgangs vom Probencontainer reflektiert wird.

#### **WARNUNG**

- Der Raman Rxn2 nutzt einen Laser der Klasse 3B gemäß Definition in der ANSI Z136.1: Safe Use of Lasers. Der direkte Kontakt des Auges mit dem vom Laser abgegebenen Strahl verursacht schwere Schäden und kann zu Erblindung führen. Der Benutzer muss sich stets der ursprünglichen Richtung und möglichen Reflektion der Streuwege des Lasers bewusst sein.
- Weitere Informationen zur Lasersicherheit siehe *Raman Rxn2 Sicherheitshinweise* sowie die entsprechenden Sicherheitshinweise zur jeweiligen Sonde.

#### 10.1.2 Linse oder Fenster reinigen

Wenn die Linse oder das Fenster der Sonde/Optik durch den Prozess, Staub oder Fingerabdrücke verschmutzt ist, ist eine Reinigung erforderlich. Für eine Reinigungsanleitung siehe entsprechendes Handbuch zur Sonde oder Optik.

#### 10.1.3 Ausrichtung der Detektorkamera

Wenn sich die interne Optik des Raman Rxn2-Spektrographen verschoben hat, muss möglicherweise die Kameraausrichtung geändert werden.

#### **A** VORSICHT

Die CCD-Kameraausrichtung ist werksseitig eingestellt und muss nur selten im Feld verändert werden. Die Ausrichtung ist ausschließlich von erfahrenem Personal vorzunehmen.

Vor der Kameraausrichtung muss unbedingt sichergestellt werden, dass kein Streulicht in die an den Raman Rxn2 angeschlossenen Sonden gelangen kann. Die Ausrichtung erfolgt mit einer internen Weißlichtquelle, und wenn Streulicht in eine der angeschlossenen Sonden eindringen kann, dann kann dies die für die Ausrichtung erforderliche Weißlichtquelle stören.

Kameraausrichtung vornehmen:

- 1. Zu **Options > Calibration** navigieren.
- 2. Im Abschnitt Internal Calibration auf **Calibrate** klicken, dann in der Dropdown-Liste Calibration Mode die Option **Recalibrate All** auswählen. Auf **Calibrate** klicken.

Nach Recalibrate All sind alle Sondenkalibrierungen und -verifizierungen ungültig und müssen erneut vorgenommen werden. Nähere Hinweise siehe *Kalibrierung und Verifizierung*  $\rightarrow \cong$ .

## 10.2 Sicherungsbatterie für die Echtzeituhr austauschen

Der Raman Rxn2-Analysator enthält eine SAFT LS 14500 3,6 V AA große Li-SOCl<sub>2</sub>-Batteriezelle. Der Austausch der Batterie hat nur dann zu erfolgen, wenn der Analysator von der Stromversorgung und den Glasfaserkabeln getrennt wurde.

- Austauschbatterie mit einem Batterieprüfgerät vor dem Einsetzen in das Gerät prüfen.
- Sicherstellen, dass die Stromversorgung mindestens 10 Sekunden lang vom Gerät getrennt ist oder alle Komponenten im Gerät stromlos sind.

#### **WARNUNG**

Steuerungsbaugruppe enthält eine Batterie des Herstellers/Typs: SAFT LS 14500 3,6 V Li-SOCl<sub>2</sub>. Ersatzbatterien müssen identisch sein. Bei Nichtbeachtung dieser Warnung werden geltende Zertifikate ungültig.

- 1. Abdeckung entfernen.
  - Den Raman Rxn2, wie dargestellt, horizontal auf einen Tisch legen, und zwar so, dass sich die Lüfterabdeckung oben befindet.

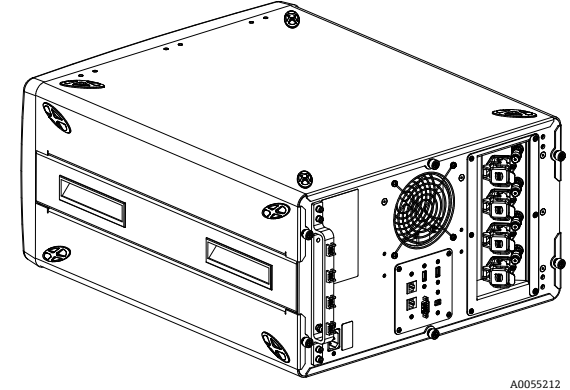

Abbildung 28: Raman Rxn2 in horizontaler Lage auf einem Tisch

• Auf der Rückseite des Raman Rxn2 die 3 unverlierbaren Rändelschrauben der oberen Abdeckung lösen.

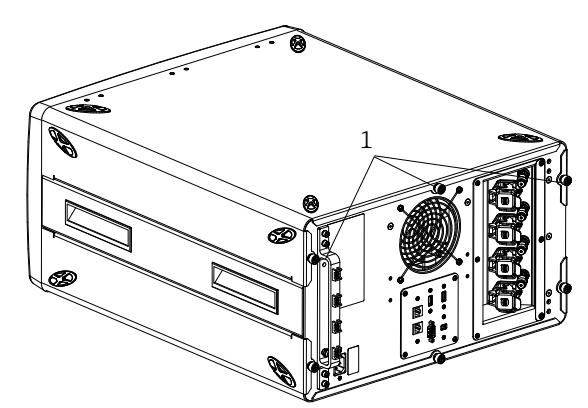

Abbildung 29: Unverlierbare Rändelschrauben des Raman Rxn2  $\binom{A^{0055212}}{1}$ 

2. Abdeckung etwa 6,4 mm (0,25 in) bis zum Stopp nach hinten schieben, um die Clips zu lösen, mit denen die Abdeckung auf den schwarzen Seitenschienen gesichert ist.

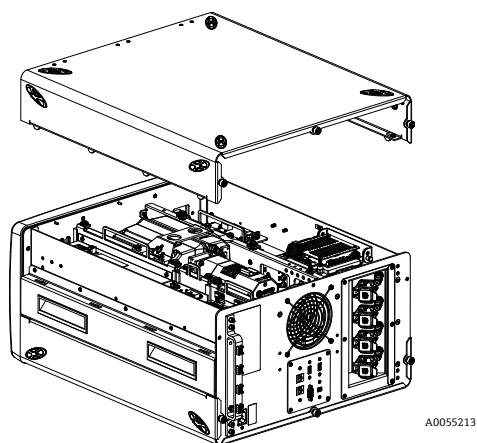

Abbildung 30: Abdeckung des Raman Rxn2 nach hinten schieben

3. Eingebaute Steuerungsplatine lokalisieren.

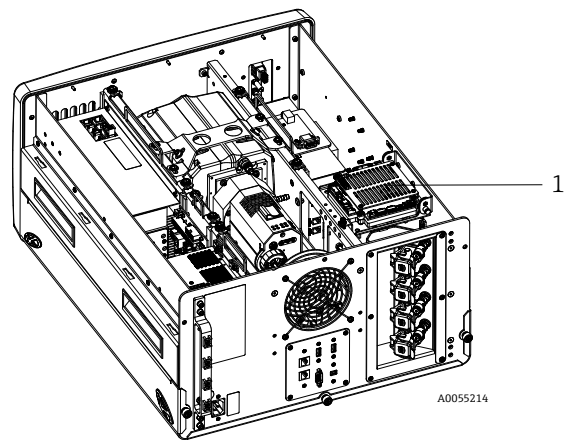

Abbildung 31: Rückansicht mit Steuerungsplatine in normaler Position (1)

4. Unverlierbare Schraube lösen, mit der die Steuerungsplatine gehalten wird.

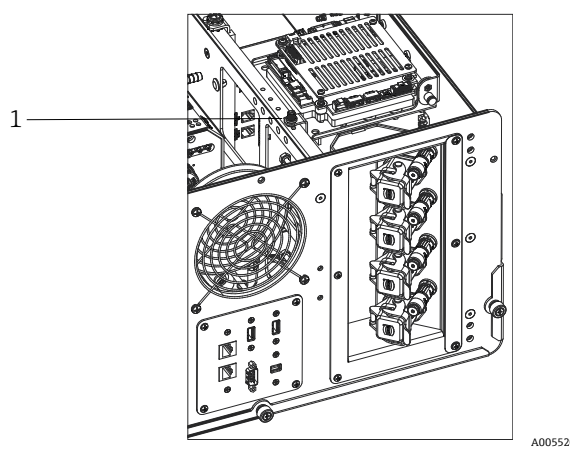

Abbildung 32: Unverlierbare Schrauben zur Sicherung der eingebauten Steuerung (1)

- 5. Am Arretierungsstift (1) ziehen und Platine an der unverlierbaren Schraube (2) anheben, um die Steuerungsplatine um 90 Grad zu klappen. Arretierungsstift loslassen, um die Steuerungsplatine in aufrechter Position zu verriegeln.
  - Die SAFT-Batterie ist jetzt sichtbar und zugänglich.

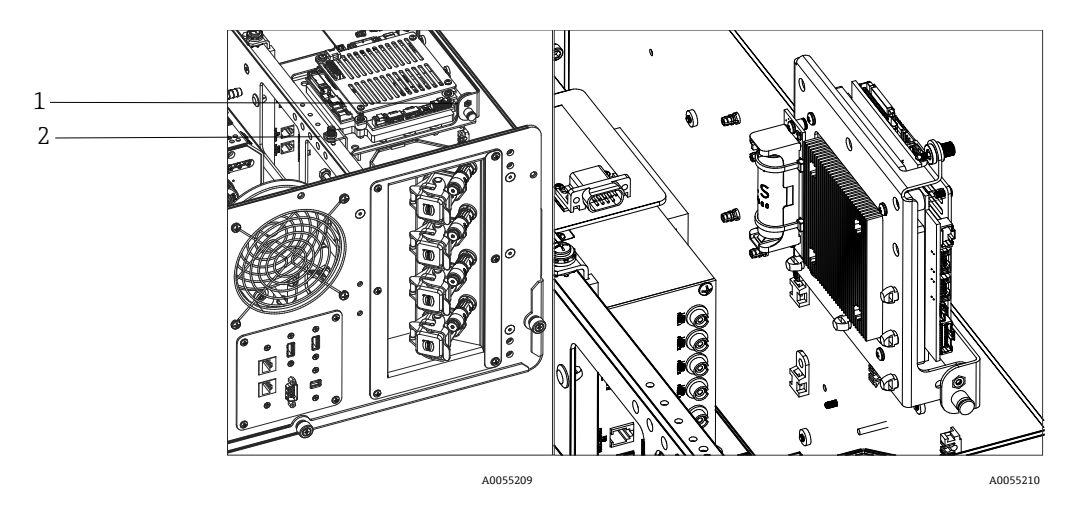

Abbildung 33: Rückansicht mit Steuerungsplatine in geöffneter Position

6. Die 2 Kabelbinder entfernen, mit denen die Batterie in der gepolten Halterung gesichert ist.

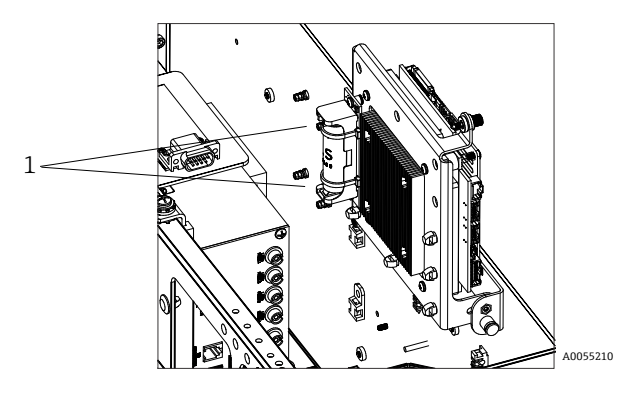

Abbildung 34: Kabelbinder, mit denen die Batterie gehalten wird, entfernen

- 7. Batterie entfernen.
- 8. Batterie NUR durch eine neue SAFT LS 14500 3,6 V AA Li-SOCI2-Batteriezelle ersetzen, indem diese in korrekter Ausrichtung in die gepolte Halterung gesetzt wird.
- 9. Neue Batterie mit zwei neuen, kleinen Kabelbindern in der gepolten Halterung sichern.

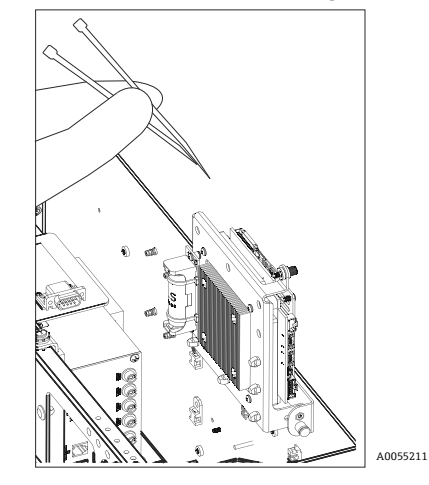

Abbildung 35: Neue Batterie mit Kabelbindern sichern

- 10. Steuerung wieder nach unten klappen und die Handschrauben wieder in der Schiene festziehen.
- 11. Abdeckung wieder anbringen.

- Abdeckung auf den Raman Rxn2 setzen und dabei sicherstellen, dass die Frontseite der Abdeckung bündig mit der Rückseite der Frontplatte ist und die Bohrlöcher in der Seite der Abdeckung auf die Gewinde ausgerichtet sind, in die die Schrauben zur Befestigung der Abdeckung eingeführt werden.
- Die 3 unverlierbaren Rändelschrauben, die zuvor entfernt wurden, festziehen, um die Abdeckung zu sichern.

## 10.3 Sevicearbeiten am Raman Rxn2-Analysator

Einige Servicearbeiten erfordern das Entfernen der Schutzabdeckung. Daher sind wegen der zusätzlichen optischen und elektrischen Gefahren während der Servicearbeiten besondere Vorsichtsmaßnahmen erforderlich.

#### **WARNUNG**

# Allgemeine Benutzer sollten das Raman Rxn2-Gehäuse nicht öffnen, da sie dabei potenziell gefährlicher Laserstrahlung oder hohen Spannungen ausgesetzt werden können.

Ausschließlich qualifiziertes Personal, das mit Hochspannungselektronik vertraut ist, darf das Systemgehäuse öffnen, um notwendige Wartungs- oder Servicearbeiten vorzunehmen.

Raman RunTime stellt außerdem Diagnoseinformationen zur Verfügung, die dabei helfen, die für den Analysator notwendigen Instandhaltungsmaßnahmen zu bestimmen. Nähere Informationen siehe Abschnitt zu Systemwarnungen und -fehlern in der *Raman RunTime Betriebsanleitung (BA02180C)*.

Für Kontakt zum Technischen Service besuchen Sie unsere Website, wo eine Liste der lokalen Vertriebskanäle in Ihrer Nähe ist (https://endress.com/contact).

| Symptom                                                                                                    | Mögliche Ursache                                                                                                    | Beschreibung (wenn zutreffend)                                                                                                    | Störungsbehebung                                                                                                    |
|----------------------------------------------------------------------------------------------------|----------------------------------------------------------------------------------------------------|----------------------------------------------------------------------------------------------------|----------------------------------------------------------------------------------------------------|
| Raman-<br>Spektren<br>enthalten nicht-<br>zufälliges<br>Rauschen                                                                            | Die Kalibrierdatei für<br>die Intensität ist nicht<br>länger gültig                                                                                                    | Die Kalibrierdatei für die Intensität ist eine Karte der<br>Reaktion des Gesamtsystems (CCD-Quanten-<br>effektivität, Gitter- und Linseneffektivität etc.).<br>Wenn sich die Brennebene des Spektrographen im<br>Hinblick auf den CCD-Detektor verschiebt, dann ist<br>die Kalibrierkarte für die Intensität nicht länger<br>korrekt. Eine fehlerhafte Intensitätskalibrierdatei<br>entfernt keine pixelweisen Empfindlichkeits-<br>abweichungen, die bei einigen CCD-Chips bis zu 3 %<br>hoch sein können. Wird die Ausrichtung<br>des Raman Rxn2-Spektrographen justiert oder<br>kommt es zu mechanischen Stöße gegen den Raman<br>Rxn2 oder bedeutenden Veränderungen<br>der Umgebungstemperatur, dann kann dies dazu<br>führen, dass die Brennebene des Spektrographen<br>auf dem CCD-Detektor verschoben wird. | Intensitätssachse neu<br>kalibrieren.                                                                                                    |
|                                                                                                    | Bei der Erzeugung der<br>Intensitätskalibrierdatei<br>wurde die Kapazität der<br>CCD-Pixel, Intensität zu<br>akkumulieren, um<br>mehr als die Hälfte<br>überschritten. | Nichtlinearität reduziert die Effektivität der<br>Intensitätskalibrierdatei beim Korrigieren der Pixel-<br>zu-Pixel-Empfindlichkeitsabweichung<br>des CCD                                                                                                    | Intensitätssachse neu<br>kalibrieren.                                                                                                    |
| Intensitäten in<br>Raman-<br>Spektren zeigen<br>ein nicht<br>lineares<br>Verhalten oder<br>die Formen der<br>Raman-Peaks<br>sind verfälscht | Das Signal vom CCD<br>kann geringfügig nicht<br>linear werden, wenn die<br>fotogenerierte Ladung<br>die maximale Pixel-<br>kapazität erreicht.                         | Dies kann ein nicht lineares Verhalten und eine<br>Peak-Verformung in Raman-Spektren verursachen.                                                                                                    | Datenerfassung mit<br>einer kürzeren<br>Datenerfassungszeit<br>und vielleicht mehr<br>Akkumulationen<br>wiederholen (wodurch<br>Intensitäten eher in der<br>integrierten Software<br>als auf dem CCD-Chip<br>hinzugefügt werden). |

| Symptom                                                                                            | Mögliche Ursache                                                                             | Beschreibung (wenn zutreffend)                                                                                                    | Störungsbehebung                      |  |
|----------------------------------------------------------------------------------------------------|----------------------------------------------------------------------------------------------|----------------------------------------------------------------------------------------------------|---------------------------------------|--|
|                                                                                                    | Die Intensitätskalibrier-<br>datei ist ungültig.                                             | Wenn die Intensitätskalibrierung mithilfe einer<br>Lichtquelle vorgenommen wurde, die die gesamte<br>Erfassungslinse des Spektrographen nicht gleich-<br>mäßig beleuchtet, dann wird jedes Experiment, das<br>diese ungleichmäßige Beleuchtung nicht exakt<br>reproduziert, nicht zur gleichen Gerätereaktion<br>führen und daher nicht ordnungsgemäß korrigiert<br>werden. | Intensitätssachse neu<br>kalibrieren. |  |
| Raman<br>RunTime gibt<br>eine Warnung<br>zur Detektor-<br>temperatur aus                           | Die Kamera hatte keine<br>Zeit zum Abkühlen.                                                 | In der Regel benötigt die Kamera 15 bis 20 Minuten<br>ab Zeitpunkt des Einschaltens, bis sie sich auf die<br>korrekte Temperatur abgekühlt hat.                                                                                                    | Kamera abkühlen<br>lassen.            |  |
| In allen Raman-<br>Spektren<br>erscheinen<br>verschiedene<br>scharfe Stör-<br>Peaks<br>(Artefakte) | Die Raumbeleuchtung<br>führt ein Emissions-<br>linienspektrum in den<br>Spektrographen ein.  | Bei zukünftigen Experimenten alle Fluoreszenzleuchten ausschalten. Reaktor<br>mit Aluminium oder einem anderen lichtabschirmenden Material abdecken, um<br>das Eindringen von Licht zu verhindern.                                                                                                    |                                       |  |
| Die Signalstärke<br>der Intensität                                                                 | Die Probe befindet sich<br>nicht in der Brennebene<br>der faseroptischen<br>Sonde.           | Position der Probe hinsichtlich Sondenfokus justieren.                                                                                                    |                                       |  |
| die sich bei der<br>Verifizierung<br>ergibt, liegt<br>beträchtlich<br>unter der                    | Das Glasfaserkabel ist<br>nicht korrekt an das<br>Raman Rxn2-Basisgerät<br>angeschlossen.    | Überprüfen, ob Fasern korrekt eingerastet und verriegelt sind.                                                                                                    |                                       |  |
| Spezifikation                                                                                      | Laserleistung, die die<br>Probe erreicht, ist zu<br>niedrig.                                 | Laserleistung an der Probe messen und mit der normalen Leistung für Ihre<br>Konfiguration vergleichen.<br>Technischen Service kontaktieren.                                                                                                    |                                       |  |
| Spektrum sitzt<br>auf einem<br>breiten,<br>formlosen<br>Lichthof                                   | Sondenspitze<br>möglicherweise<br>verschmutzt.                                               | Sonde aus dem Prozess entfernen und gemäß Anweist<br>Servicehandbuch reinigen.<br>Technischen Service kontaktieren.                                                                                                    | ingen im entsprechenden               |  |
|                                                                                                    | Der Laser ist nicht<br>eingeschaltet.                                                        | Prüfen, ob der Laserschlüssel eingesteckt und die Anzeigeleuchte eingeschaltet ist.                                                                                                    |                                       |  |
|                                                                                                    | Laser arbeitet nicht.                                                                        | Technischen Service kontaktieren.                                                                                                    |                                       |  |
|                                                                                                    | Interner Netzstecker<br>wurde vom Laser<br>abgezogen.                                        | Gehäuse des Raman Rxn2-Basisgeräts öffnen. Das Netzkabel vom Typ eines<br>Computerkabels sollte fest in seiner Buchse auf dem Laser sitzen.                                                                                                    |                                       |  |
| Die Probe<br>erreicht kein<br>Laserlicht                                                           | Das Glasfaserkabel ist<br>nicht korrekt an das<br>Raman Rxn2-Basisgerät<br>angeschlossen.    | Überprüfen, ob Hybridfasern korrekt eingerastet und verriegelt sind.                                                                                                    |                                       |  |
|                                                                                                    | Laserinjektor ist falsch<br>ausgerichtet.                                                    | Technischen Service kontaktieren.                                                                                                    |                                       |  |
|                                                                                                    | Der Kurzschlussstopfen<br>des abgesetzten<br>Verriegelungssteckers<br>ist nicht eingesteckt. | Sicherstellen, dass die Kurzschlussstopfen der abgesetzten Verriegelungsstecker<br>für alle Kanäle eingesteckt sind.<br>Sicherstellen, dass die entsprechenden Verriegelungsleuchten auf der<br>Frontplatte eingeschaltet sind.                                                                                                    |                                       |  |

| Symptom                                                                                                    | Mögliche Ursache                                                                                                    | Beschreibung (wenn zutreffend)                                                                                                    | Störungsbehebung                                                                                                    |
|----------------------------------------------------------------------------------------------------|----------------------------------------------------------------------------------------------------|----------------------------------------------------------------------------------------------------|----------------------------------------------------------------------------------------------------|
|                                                                                                    | Sondenfaser ist<br>gebrochen.                                                                                         | Wenn das Kabel gebrochen ist, unterbricht die Verrieg<br>Stromversorgung zum System.<br>Technischen Service kontaktieren.                                                                                                    | elung die                                                                                                    |
|                                                                                                    | Das Modul zur<br>Kalibrierumschaltung<br>(Calibration Switching<br>Module) ist ausgefallen.                           | Technischen Service kontaktieren.                                                                                                    |                                                                                                    |
|                                                                                                    | Der Laser ist<br>ausgefallen.                                                                                         | Laserdiodenstrom und Leistung unter <b>Options &gt; Diag</b>                                                                                                    | <b>nostics</b> überprüfen.                                                                                                    |
| Raman<br>RunTime zeigt<br>an, dass<br>während<br><b>Recalibrate All</b><br>eine übermäßig<br>hohe Anzahl an<br>Tracks<br>gefunden<br>wurde. | Während der<br>Kameraausrichtung<br>gelangt Streulicht von<br>den angeschlossenen<br>Sonden in den<br>Spektrographen. | Optik aller angeschlossenen Sonden abdecken, um zu<br>Streulicht in den Spektrographen eindringen kann.                                                                                                    | verhindern, dass                                                                                                    |
| Raman<br>RunTime zeigt<br>während der<br>Wellenlängen-<br>kalibrierung<br>einen Fehler an                                                   | Während der<br>Kalibrierung gelangt<br>Streulicht von den<br>angeschlossenen<br>Sonden in den<br>Spektrographen.      | Wellenlängenkalibrierung wird mit einer<br>Lichtquelle durchgeführt, die sich im Inneren des<br>Raman Rxn2-Basisgeräts befindet. Wenn Streulicht<br>von den angeschlossenen Sonden in den<br>Spektrographen gelangt, kann es die interne<br>Kalibrierlampe stören. | Optik aller ange-<br>schlossenen, aber nicht<br>verwendeten Sonden<br>abdecken, um zu<br>verhindern, dass<br>Streulicht in den<br>Spektrographen<br>eindringen kann.<br>Außerdem sicherstellen,<br>dass die zur Proben-<br>entnahme verwendeten<br>Sonden vor Streulicht<br>geschützt sind. |
| Raman                                                                                                    | Filter überprüfen.                                                                                                    | Filter reinigen oder austauschen.                                                                                                    | •                                                                                                    |
| Run'Iime zeigt<br>internen<br>Temperatur-<br>fehler an                                                                                      | Die Umgebungs-<br>temperatur beträgt<br>über 35 °C (95 °F).                                                           | Umgebungstemperatur auf eine Temperatur absenker<br>spezifizierten Umgebungstemperaturbereichs liegt.                                                                                                    | ı, die innerhalb des                                                                                                    |

# 11 Reparatur

## 11.1 Servicearbeiten und Ersatzteile

Die beiden wichtigsten vom Benutzer zu wartenden oder auszutauschenden Komponenten sind der Einwegluftfilter und der Laser. Die Teilelnummern für diese Teile sind in der nachfolgenden Liste aufgeführt. Die Laserbaugruppe wurde für einen einfachen Austausch konzipiert, der typischerweise vom Kunden vorgenommen wird. Optional kann ein Endress+Hauser Servicetechniker den Laser bei einem vertraglich vereinbarten Servicebesuch installieren.

HINWEIS

Alle nicht im Handbuch beschriebenen Vorgänge (inklusive Servicearbeiten) sowie die Verwendung von Steuerelementen oder die Justierung des Geräts auf andere als im Handbuch angegebene Art, setzen die Gewährleistung außer Kraft.

Die folgende Tabelle enthält eine Liste der üblichen Teile, die bestellt und installiert werden können.

| Teilenummer | Beschreibung                                                                                                    |
|-------------|----------------------------------------------------------------------------------------------------|
| 70207492    | Ein Paket Ersatzluftfilter für einen Raman Rxn2-Analysator (5 Filter)                                                                                                    |
| 70187742    | Integrierter NIR 785nm-Diodenlaser für Raman Rxn2-Funktionen:                                                                                                    |
|             | <ul> <li>Laserwellenlänge: 785 nm</li> <li>&gt; 125 mW der 785 nm-Laserleistung werden an die Sonde geleitet*</li> <li>Integrierter Bandpassfilter für holographischen Laser</li> <li>Universelle Laserinjektorbaugruppe</li> <li>Gewährleistung für 1 Jahr mit unbeschränkter Stundenzahl</li> <li>*Bei Verwendung einer standardmäßigen optischen Multimodusfaser</li> </ul>     |
| 70199182    | Integrierter 532 nm frequenzverdoppelter diodengepumpter Nd:YAG Laser für Raman Rxn2-<br>Analysatorfunktionen:  Laserwellenlänge: 532 nm Diodengepumpter Nd:YAG Laser 150mW-Laserkopfausgang Gewährleistung für 1 Jahr/5000 Stunden > 80 mW der 532nm-Laserleistung werden an die Sonde geleitet* *Bei Verwendung einer standardmäßigen optischen Multimodusfaser                  |
| 70187743    | Integrierter NIR 993nm-Diodenlaser für Raman Rxn2-Analysatorfunktionen:  Laserwellenlänge: 993 m  > 150 mW der 993nm-Laserleistung werden an die Sonde geleitet* Integrierter Bandpassfilter für holographischen Laser Universelle Laserinjektorbaugruppe Gewährleistung für 1 Jahr mit unbeschränkter Stundenzahl *Bei Verwendung einer standardmäßigen optischen Multimodusfaser |

Für Kontakt zum Technischen Service besuchen Sie unsere Website, wo eine Liste der lokalen Vertriebskanäle in Ihrer Nähe ist (https://endress.com/contact).

# 12 Technische Daten

## 12.1 Spezifikationen

Raman Rxn2-Analysatoren können dafür konfiguriert werden, mit einer von mehreren verschiedenen Laserwellenlängen zu arbeiten. Derzeit können Raman Rxn2-Analysatoren standardmäßig mit einem 532 nm-, 785 nm- oder 993 nm-Laser ausgestattet werden.

## 12.1.1 Basisgerät

| Pos.                                 | Beschreibung                                |
|--------------------------------------|---------------------------------------------|
| Betriebstemperatur                   | 1530 °C (5986 °F)                           |
| Lagertemperatur                      | -1550 °C (5122 °F)                          |
| Relative Feuchte                     | 2080 %, nicht kondensierend                 |
| Aufwärmzeit                          | 120 Minuten                                 |
| Betriebsspannung                     | 100240 V, 5060 Hz, ±10 %                    |
| Transiente Überspannungen            | Überspannungskategorie 2                    |
| Leistungsaufnahme                    | 400 W (max.)                                |
|                                      | 250 W (typ. beim Einschalten)               |
|                                      | 120 W (typ. im Betrieb)                     |
| Abmessungen Tischmodell              | 279 x 483 x 592 mm                          |
| (Breite x Höhe x Tiefe)              | (10,99 x 19,02 x 23,31 in)                  |
| Abmessungen Rollwagenmodell          | 685 x 1022 bis Tischoberseite x 753 mm      |
| (Breite x Höhe x Tiefe)              | 26,97 x 40,24 bis Tischoberseite x 29,65 in |
| Gewicht                              |                                             |
| Basisgerät                           | 32 kg (71 lbs)                              |
| Rollwagenmodell                      | 93 kg (205 lbs)                             |
| Schallpegel (Position des Bedieners) | 58,9 dB, A-gewichtet                        |
| IEC 60529-Auslegung                  | IP20                                        |
| Einsatzhöhe                          | bis zu 2000 m                               |
| Verschmutzungsgrad                   | 2                                           |

## 12.1.2 Spektrograph

| Pos.                                     | Beschreibung                                                    |
|------------------------------------------|-----------------------------------------------------------------|
| Тур                                      | Herstellerspezifisch axial transmissiv                          |
| Aperturverhältnis                        | <i>f</i> /1,8                                                   |
| Brennweite                               | 85 mm                                                           |
| Gitter (1 oder 4 Kanäle, 532 nm, 785 nm) | HoloPlex-Übertragung                                            |
|                                          | (Raman Rxn2-785 Hybridanalysatoren nutzen HoloSpec-Übertragung) |
| Gitter (1 oder 4 Kanäle, 993 nm)         | HoloSpec-Übertragung                                            |
| Spektrale Abdeckung (532 nm)             | 1504350 cm <sup>-1</sup>                                        |
| Spektrale Abdeckung (785 nm)             | 1503425 cm <sup>-1</sup>                                        |
| Spektrale Abdeckung: Raman Rxn2 in der   | 1751890 cm <sup>-1</sup>                                        |
| Hybridkonfiguration (785 nm)             |                                                                 |
| Spektrale Abdeckung (993 nm)             | 2002400 cm <sup>-1</sup>                                        |
| Spalt                                    | 50 μm fest                                                      |
| Spektrale Auflösung (532 nm)             | durchschn. 5 cm <sup>-1</sup>                                   |
| Spektrale Auflösung (785 nm)             | durchschn. 4 cm <sup>-1</sup>                                   |
| Spektrale Auflösung (993 nm)             | durchschn. 6 cm <sup>-1</sup>                                   |

## 12.1.3 Laser

| Pos.                 | Beschreibung                          |  |
|----------------------|---------------------------------------|--|
| 532 nm               |                                       |  |
| Anregungswellenlänge | 532 nm                                |  |
| Max. Leistungsabgabe | 120 mW                                |  |
| Gewährleistung       | 1 Jahr oder 5000 Stunden              |  |
| 785 nm               |                                       |  |
| Anregungswellenlänge | 785 nm                                |  |
| Max. Leistungsabgabe | 400 mW                                |  |
| Gewährleistung       | unbegrenzte Anzahl Stunden für 1 Jahr |  |
| 993 nm               |                                       |  |
| Anregungswellenlänge | 993 nm                                |  |
| Max. Leistungsabgabe | 400 mW                                |  |
| Gewährleistung       | unbegrenzte Anzahl Stunden für 1 Jahr |  |

## 12.1.4 Sonden

| Analysatorkonfiguration                | Sondenkompatibilität                               |  |
|----------------------------------------|----------------------------------------------------|--|
| Raman Rxn2 einkanalig, vierkanalig und | Kompatibel mit:                                    |  |
| Starter                                | Rxn-10-Sonde mit Tauch- oder berührungsloser Optik |  |
|                                        | Endress+Hauser Raman-Sonden für flüssige Phase     |  |
|                                        | Endress+Hauser Raman-Sonden für Bioprozesse        |  |
| Raman Rxn2 Hybrid                      | Kompatibel mit:                                    |  |
|                                        | Rxn-20-Sonde und 1 anderen ALT-Sonde inklusive:    |  |
|                                        | Rxn-10-Sonde mit Tauch- oder berührungsloser Optik |  |
|                                        | Endress+Hauser Raman-Sonden für flüssige Phase     |  |
|                                        | Endress+Hauser Raman-Sonden für Bioprozesse        |  |

## 12.2 Zertifizierungen

Raman Rxn2-Analysatoren sind für die Montage in Mehrzweckbereichen mit Ausgabe in explosionsgefährdete Bereiche zertifiziert. Nähere Informationen zur Ex-Bereich-Einstufung für Messungen im Feld siehe Betriebsanleitung der installierten Sonde.

| 5              |                                                                                                    |                       |
|----------------|----------------------------------------------------------------------------------------------------|-----------------------|
| Zertifizierung | Kennzeichnung                                                                                                    | Temperatur (Umgebung) |
| IECEx          | Ex [ia Ga] [op sh Gb] IIC                                                                                                    | 535 °C (4195 °F)      |
| ATEX           | (£x) II (2)(1) G<br>Ex [ia Ga] [op sh Gb] IIC                                                                                                    | 535 °C (4195 °F)      |
| Nordamerika    | Class I, Division 1, Groups A, B, C und D oder [Ex ia] Class I, Division 1,<br>Groups A, B, C und D:<br>[Ex ia Ga] IIC Class I, Division 2, Groups A, B, C und D:<br>[Ex ia Ga] [op sh Gb] IIC | 535 °C (4195 °F)      |
| UKCA           | 뚭 II (2)(1) G<br>Ex [ia Ga] [op sh Gb] IIC                                                                                                    | 535 °C (4195 °F)      |
| JPEx           | Ex [ia Ga] [op sh Gb] IIC                                                                                                    | 535 °C (4195 °F)      |

Zertifizierung: Basisgerät (nur faseroptische und Verriegelungsausgänge)

# 13 Ergänzende Dokumentation

Alle Dokumentationen sind verfügbar:

- Auf dem mitgelieferten Mediengerät (nicht bei allen Geräteausführungen Bestandteil des Lieferumfangs)
- Über die Endress+Hauser Operations App für Smartphone

#### Im Download-Bereich der Endress+Hauser Website: https://endress.com/downloads

| Teilenummer | Dokumenttyp            | Dokumenttitel                                 |
|-------------|------------------------|-----------------------------------------------|
| BA02175C    | Betriebsanleitung      | Raman Rxn mobiler Rollwagen Betriebsanleitung |
| BA02180C    | Betriebsanleitung      | Raman RunTime Betriebsanleitung               |
| KA01544C    | Kurzanleitung          | Raman Rxn2 Kurzanleitung                      |
| XA02700C    | Sicherheitshinweise    | Raman Rxn2 Sicherheitshinweise                |
| TI01608C    | Technische Information | Raman Rxn2 Technische Information             |

## 14 Index

Abgesetzt Verriegelungsstecker 31 Abkürzungen 5 Analysator Ausschalten 23 Batteriewartung 43 Einkanalig 9 Einschalten 23 Frontplatte 11 Hybrid 9 Innenansicht 32 Laser 33 Leistung 11 Leistungsverlust 41 Luftfilter 35 Rückwand 12, 13 Service 46 Standort 16 Status 39 Vierkanalig 9 Zusätzliche Dokumente 52 Batterie 43 Belüftung 16 EIN/AUS-Taste blinkt 40 Einkanalig Rückwand 12 Elektrisch Anschluss 24 Blockschaltbild 28 Ersatzteile 49 Ex-Bereich 31 Export Konformität 4 Fokus 42 Hybrid Rückwand 13 I/O-Anschlussplatte 25 Inbetriebnahme 25 Kalibrierung CSM 34 Intern 37 Sonde 37 Kamera Ausrichtung 42 Konformität mit US-amerikanischen Exportvorschriften 4 Konnektivität 25 Laser 33 Austrittsöffnungen 33 Niedrige Leistung 39 Verriegelungskreis 34

Leistung 16 AC 27 Erdung 27 Luft Filter 35 Mini DisplayPort 25 Mobiler Rollwagen 34 Probenposition 42 Raman RunTime Übersicht 10 Relative Feuchte 16 Sicherheit IT 8 Sicherungen 34 DC 34 Software Raman RunTime 10, 36 Sonde Fensterreinigung 42 Spektrale Abdeckung 50 Spektrale Auflösung 50 Spektrograph 34 Aperturverhältnis 50 Brennweite 50 Spezifikationen Aufwärmzeit 50 Basisgerät 50 Betriebsspannung 50 Einbaumaße 50 Feuchte 50 Gewicht 50 Laser 51 Leistungsaufnahme 50 Spektrograph 50 Temperatur 50 Standort 16 Störungsbehebung 41 Symbole 4 Technische Daten 50 Temperatur 16 Touchscreen 17, 25 Verifizierung Sonde 38 Verriegelungsstecker 31 Vierkanalig Rückwand 12 Warnungen und Fehler 39 Zertifizierung Ex-Bereich 31, 51 Zertifizierungen 51

www.addresses.endress.com

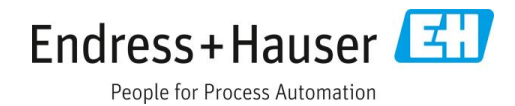

Endress+Hauser